ACS 160

### Installation and Start-up Guide

DeviceNet Adapter Module CFB-DEV

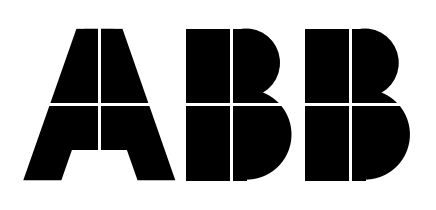

#### DeviceNet Adapter Module CFB-DEV

Installation and Start-up Guide

3BFE 64401882 REV B EFFECTIVE: 1.11.2002

© 2002 ABB Oy. All Rights Reserved.

| Overview              | This chapter s<br>followed when<br>DeviceNet Ad                                                                                                | states the safety instructions that must be<br>in installing and operating the CFB-DEV<br>apter Module.                                                                                                    |
|-----------------------|----------------------------------------------------------------------------------------------------|----------------------------------------------------------------------------------------------------|
|                       | The material in attempting any                                                                                                    | n this chapter must be studied before<br>y work on, or with, the unit.                                                                                                    |
| Warnings and<br>Notes | This manual d<br>instructions. V<br>which can, if p<br>serious fault c<br>are used when<br>attention or wh<br>available on th<br>Warnings, but | distinguishes two sorts of safety<br>Varnings are used to inform of conditions<br>proper steps are not taken, lead to a<br>ondition, physical injury and death. Notes<br>in the reader is required to pay special<br>hen there is additional information<br>he subject. Notes are less crucial than<br>should not be disregarded. |
| Warnings              | Readers are in<br>serious physic<br>equipment wit                                                                                              | nformed of situations that can result in<br>cal injury and/or serious damage to<br>th the following symbols:                                                                                                    |
|                       |                                                                                                    | <b>Dangerous Voltage Warning</b> : warns of<br>situations in which a high voltage can<br>cause physical injury and/or damage<br>equipment. The text next to this symbol<br>describes ways to avoid the danger.                                                                                                    |
|                       | •                                                                                                    | <b>General Warning:</b> warns of situations which can cause physical injury and/or                                                                                                    |

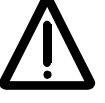

**General Warning:** warns of situations which can cause physical injury and/or damage equipment by means other than electrical. The text next to this symbol describes ways to avoid the danger.

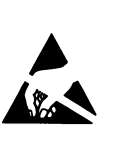

#### **Electrostatic Discharge Warning:**

warns of situations in which an electrostatic discharge can damage equipment. The text next to this symbol describes ways to avoid the danger.

- *Notes* Readers are notified of the need for special attention or additional information available on the subject with the following symbols:
  - **CAUTION!** Caution aims to draw special attention to a particular issue.
    - *Note:* Note gives additional information or points out more information available on the subject.

General SafetyWARNING! All electrical installation and maintenanceInstructionswork on the drive should be carried out by qualified<br/>electricians.

The drive and adjoining equipment must be properly earthed.

Do not attempt any work on a powered drive. After switching off the mains, always allow the intermediate circuit capacitors 5 minutes to discharge before working on the frequency converter, the motor or the motor cable. It is good practice to check (with a voltage indicating instrument) that the drive is in fact discharged before beginning work.

The motor cable terminals of the drive are at a dangerously high voltage when mains power is applied, regardless of motor operation.

There can be dangerous voltages inside the drive from external control circuits even when the drive mains power is shut off. Exercise appropriate care when working with the unit. Neglecting these instructions can cause physical injury and death.

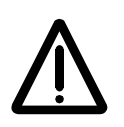

**WARNING!** There are several automatic reset functions in the drive. If selected, they reset the unit and resume operation after a fault. These functions should not be selected if other equipment is not compatible with this kind of operation, or dangerous situations can be caused by such action.

More Warnings and Notes are printed at appropriate instances along the text.

Safety Instructions

#### Safety Instructions

| Overview                      | <br> |  | <br> |  | <br> |  |  |  |  | <br> |  |  |     | i |
|-------------------------------|------|--|------|--|------|--|--|--|--|------|--|--|-----|---|
| Warnings and Notes            | <br> |  | <br> |  | <br> |  |  |  |  | <br> |  |  |     | i |
| General Safety Instructions . | <br> |  | <br> |  | <br> |  |  |  |  | <br> |  |  | . i | i |

#### Table of Contents

#### Chapter 1 – Introduction to This Guide

| Intended Audience             | 1-1 |
|-------------------------------|-----|
| Before You Start.             | 1-1 |
| What This Guide Contains      | 1-1 |
| Definitions and Abbreviations | 1-2 |

#### Chapter 2 – Overview

| Overview                             | 2-1 |
|--------------------------------------|-----|
| DeviceNet Bus Topology               | 2-1 |
| The CFB-DEV DeviceNet Adapter Module | 2-2 |
| Delivery Check                       | 2-3 |
| Warranty and Liability Information   | 2-4 |

#### Chapter 3 – Installation

| Exploded View of the CFB-DEV | 3-1 |
|------------------------------|-----|
| Mounting                     | 3-2 |
| Drive Connection             | 3-2 |
| DeviceNet Connection         | 3-2 |
| DeviceNet Bus Termination    | 3-4 |

#### Chapter 4 – Programming

| Overview                           | 4-1 |
|------------------------------------|-----|
| Configuring the System             | 4-1 |
| DeviceNet Connection Configuration | 4-1 |
| Other Parameters                   | 4-4 |

#### Chapter 5 – Communication

| Overview                                     |
|----------------------------------------------|
| Introduction to DeviceNet                    |
| Object Modelling and Functional Profiles 5-2 |
| Identity Object (0x01)                       |
| Message Router Object (0x02)5-3              |
| DeviceNet Object (0x03)                      |
| Assembly Object (0x04) 5-5                   |
| BASIC SPEED Assembly 5-6                     |
| EXTENDED SPEED Assembly                      |
| TRANSPARENT Assembly                         |
| DeviceNet Connection Object (0x05) 5-20      |
| Acknowledge Handler Object (0x2B) 5-23       |
| AC/DC Object (0x2A) 5-24                     |
| Control Supervisor Object (0x29) 5-25        |
| Run/Stop Event Matrix 5-26                   |
| State Transition Diagram                     |
| Motor Data Object (0x28) 5-27                |
| CFB-DEV Parameter Object (0x64) 5-27         |

#### Chapter 6 – Fault Tracing

| Overview                  | <br> | . 6-1 |
|---------------------------|------|-------|
| CFB-DEV Status Codes      | <br> | . 6-1 |
| Status LEDs               | <br> | . 6-2 |
| Installation Problems     | <br> | . 6-3 |
| Drive Setup               | <br> | . 6-4 |
| PLC Programming           | <br> | . 6-4 |
| Scanner Fault Indications | <br> | . 6-4 |

#### Appendix A – Technical Data

| Fieldbus Link. | A | -1 |
|----------------|---|----|
| CFB-DEV        | A | -2 |

#### Appendix B – Ambient Conditions

| Operation                  | <br> | <br> | <br> | <br> | <br> | <br>  | <br> | <br>. B-1 |
|----------------------------|------|------|------|------|------|-------|------|-----------|
| Storage and Transportation | <br> | <br> | <br> | <br> | <br> | <br>• |      | <br>. B-1 |

| Intended<br>Audience        | The Guide is intended for the people who are<br>responsible for commissioning and using a CFB-DEV<br>DeviceNet Adapter Module with an ABB drive. The<br>reader is expected to have a basic knowledge of<br>electrical fundamentals, electrical wiring practices, how<br>to operate the drive, and the DeviceNet protocol. |
|-----------------------------|----------------------------------------------------------------------------------------------------|
| Before You Start            | It is assumed that the drive is installed and ready to operate before starting the installation of the adapter module.                                                                                                    |
|                             | In addition to conventional installation tools, have the<br>drive manuals available during the installation as they<br>contain important information not included in this guide.<br>The drive manuals are referred to at various points of<br>this guide.                                                                 |
| What This Guide<br>Contains | This manual contains information on the wiring, configuration and use of the CFB-DEV module.                                                                                                    |
|                             | <b>Safety Instructions</b> are featured in the first few pages of this Guide. Safety Instructions describe the formats for various warnings and notations used within this Guide.                                                                                                    |
|                             | <b>Chapter 2 – Overview</b> contains a short description of the DeviceNet protocol and the CFB-DEV DeviceNet Adapter Module, a delivery checklist, and warranty information.                                                                                                    |
|                             | <i>Chapter 3 – Installation</i> contains wiring, bus termination and earthing instructions.                                                                                                    |
|                             | <i>Chapter 4 – Programming</i> explains how to program the master station and the drive before the                                                                                                    |

communication through the adapter module can be started.

*Chapter 5 – Communication* contains a description of how data is transmitted through the CFB-DEV module. This chapter also explains how to configure the Scanner.

*Chapter 6 – Diagnostics* explains how to fault diagnose the DeviceNet connection during installation and normal operation.

Appendix A contains Technical Data.

**Appendix B** contains a specification of the ambient conditions allowed during transportation, storage and use of the CFB-DEV module.

#### Definitions and Abbreviations

| Bit-Strobe Message                     | The Bit-Strobe Command is an I/O Message that is<br>transmitted by the Master. A Bit-Strobe Command<br>Message has multi-cast capabilities. Multiple Slaves<br>can receive and react to the same Bit-Strobe Command<br>(multi-cast capabilities). The Bit-Strobe Response is an<br>I/O Message that a Slave transmits back to the Master<br>when the Bit-Strobe Command is received. |
|----------------------------------------|----------------------------------------------------------------------------------------------------|
| CFB-DEV<br>DeviceNet Adapter<br>Module | The CFB-DEV module is an optional device for the ACS 160 that enables the connection of the drive to a DeviceNet serial communication bus.                                                                                                    |
| Change of State/<br>Cyclic Message     | The Change of State/Cyclic Message is transmitted by<br>either the Master or the Slave. A Change of State/Cyclic<br>Message is directed towards a single specific node<br>(point-to-point). An Acknowledge Message may be<br>returned in response to this message.                                                                                                    |

- *Input* In the ODVA DeviceNet specification the word 'input' is used to describe data flow from a device into to the network. In this manual, however, the word 'input' is used to describe data flow to a device such as the CFB-DEV.
- I/O Assembly Selection
   Smart networked devices (such as the CFB-DEV) can produce and/or consume more than one I/O value. Typically, they will produce and/or consume one or more I/O value, as well as status and diagnostic information. Each piece of data communicated by a device is represented by an attribute of one of the device's internal objects.

Transmission of multiple pieces of data (attributes) across a single I/O connection requires that the attributes be grouped or assembled together into a single block.

- *MAC ID* Every node on DeviceNet network has to have a unique identifier. This node number is called MAC ID on device net (Media Access Control ID).
  - ODVA The ODVA (Open DeviceNet Vendor Association) is an independent organisation that promotes interoperativity between different manufacturers DeviceNet products. ABB is an Associate Member of the ODVA. See *www.odva.org.*
- *Output* In the ODVA DeviceNet specification, the word 'output' is used to describe data flow from the network into a device. In this manual, however, the word 'output' is used to describe data flow from a device such as the CFB-DEV.
- Parameter A parameter is an operating instruction for the drive. Parameters can be read and programmed with the drive control panel, or through the CFB-DEV module.

*Poll Message* Most DeviceNet Scanners and the CFB-DEV support 3 different data services. These are the Poll, Bit-Strobe and Change of State/Cyclic messages.

The Poll Command is an I/O Message transmitted by the Master. A Poll Command is directed towards a single, specific Slave (point-to-point, the CFB-DEV always acts as a Slave). A Master must transmit a separate Poll Command Message for each one of its Slaves that is to be polled. The Poll Response is an I/O Message that a Slave transmits back to the Master when the Poll Command is received.

Scanlist The DeviceNet Scanner communicates with the DeviceNet Slaves in a user-defined order. This order of communication is the scanlist. The scanlist contains a complete list of the Slave nodes, and the order in which the Slaves are accessed.

**Overview** This chapter contains a short description of the DeviceNet bus topology, the CFB-DEV DeviceNet Adapter Module, a delivery checklist, and warranty information.

Further information on DeviceNet can be obtained from *www.odva.org.* 

DeviceNet BusThe DeviceNet network has a linear bus topology.TopologyTerminating resistors are required on each end of the<br/>trunk line. Drop lines as long as 6 metres (20 feet) each<br/>are permitted, allowing one or more nodes to be<br/>attached. DeviceNet allows branching structures only<br/>on drop lines. An example of an allowable topology is<br/>shown below.

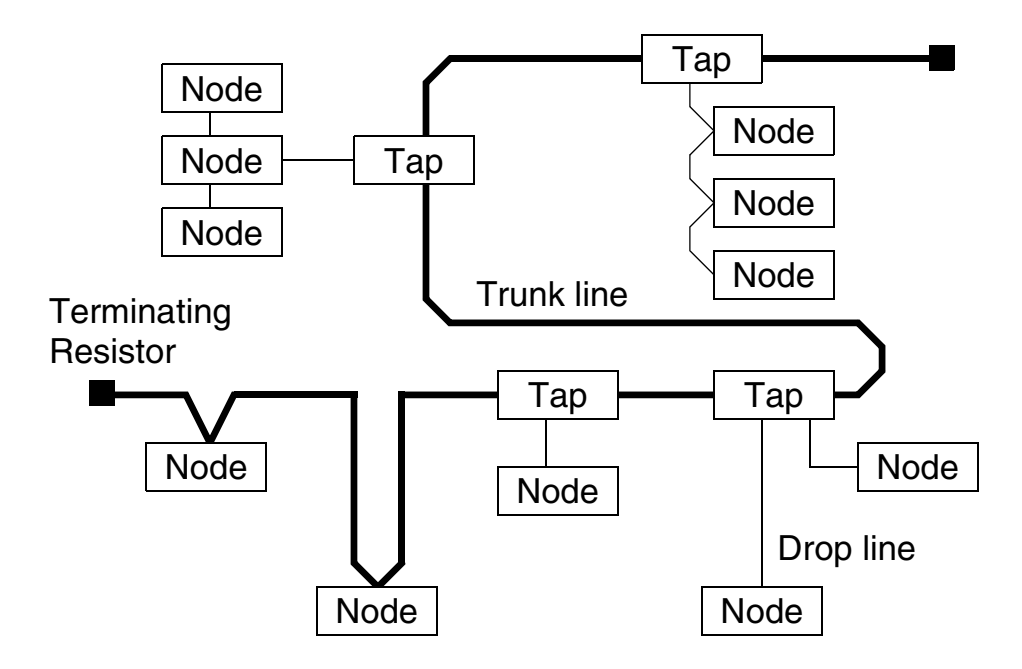

Figure 2-1 DeviceNet bus topology.

|                                                     | The maximum length of trunk cable depends on the data rate and on the type of the cable used (see Appendix A).                                                                                                    |
|-----------------------------------------------------|----------------------------------------------------------------------------------------------------|
| Terminating Resistor                                | The DeviceNet network should be terminated at both<br>ends of the trunk cable with a 121 $\Omega$ , ¼ W, 1% Metal<br>Film resistor. Connect this resistor between the two<br>signal wires (CAN_H, CAN_L) on the DeviceNet cable.                                                                                                    |
| <i>The CFB-DEV<br/>DeviceNet<br/>Adapter Module</i> | The CFB-DEV DeviceNet Adapter Module is an optional device for an ABB ACS 160 drive which enables the connection of the drive to a DeviceNet system. The drive is considered a slave in the DeviceNet network. Through the CFB-DEV module, it is possible to:                                                                                |
|                                                     | <ul> <li>Give control commands to the drive<br/>(Start, Stop, Run enable, etc.)</li> </ul>                                                                                                    |
|                                                     | <ul> <li>Feed a motor speed reference to the drive</li> </ul>                                                                                                    |
|                                                     | <ul> <li>Give a process actual value or a process reference to<br/>the PID controller of the drive</li> </ul>                                                                                                    |
|                                                     | <ul> <li>Read status information and actual values from the<br/>drive</li> </ul>                                                                                                    |
|                                                     | <ul> <li>Read and write drive parameter values</li> </ul>                                                                                                    |
|                                                     | Reset a drive fault.                                                                                                    |
|                                                     | The CFB-DEV acts as a Class 2 slave only with<br>predefined master-slave connection set services, viz.<br>5 UCMM Explicit Server, 1 Master/Slave Explicit Server,<br>1 Master/Slave Polled I/O Server, 1 Master/Slave<br>Change of State I/O. The DeviceNet commands and<br>services supported by the CFB-DEV are discussed in<br>Chapter 5. |

The adapter module is mounted onto the housing of the ACS 160 drive. See the ACS 160 User's Manual for more information.

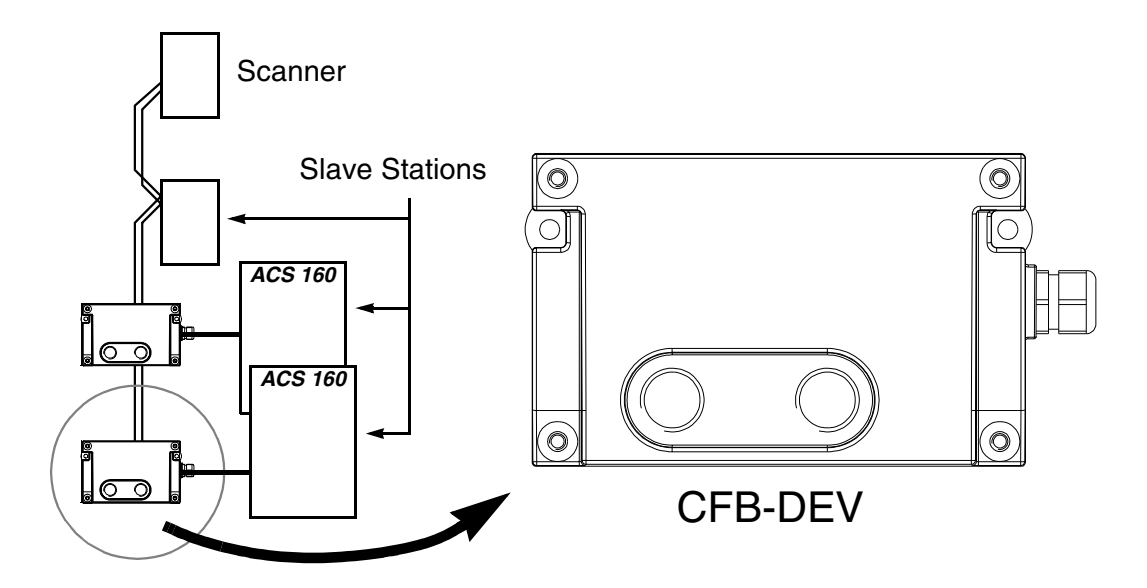

Figure 2-2 The construction of the DeviceNet link and the CFB-DEV DeviceNet Adapter Module.

**Delivery Check** The option package for the CFB-DEV module contains:

- DeviceNet Adapter Module, Type CFB-DEV
- 2 pcs M16×1.5 cable glands with O ring
- 2 pcs M4×12 mounting screws
- this manual, the *CFB-DEV Installation and Start-up Guide*.

## Warranty and<br/>LiabilityThe warranty for your ABB drive and options covers<br/>manufacturing defects. The manufacturer carries no<br/>responsibility for damage due to transport or unpacking.

In no event and under no circumstances shall the manufacturer be liable for damages and failures due to misuse, abuse, improper installation, or abnormal conditions of temperature, dust, or corrosives, or failures due to operation above rated capacities. Nor shall the manufacturer ever be liable for consequential and incidental damages.

The period of manufacturer's warranty is 12 months, and not more than 18 months, from the date of delivery. Extended warranty may be available with certified startup. Contact your local distributor for details.

Your local ABB Drives company or distributor may have a different warranty period, which is specified in their sales terms, conditions, and warranty terms.

If you have any questions concerning your ABB drive, contact your local distributor or ABB Drives office.

The technical data and specifications are valid at the time of printing. ABB reserves the right to subsequent alterations.

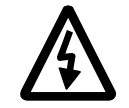

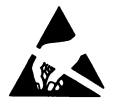

**WARNING!** Follow the safety instructions given in this Guide and in the ACS 160 User's Manual.

**WARNING!** The CFB-DEV contains components sensitive to electrostatic discharge (ESD). Wear an earthing wrist band when handling the circuit board assembly. Do not touch the boards unnecessarily.

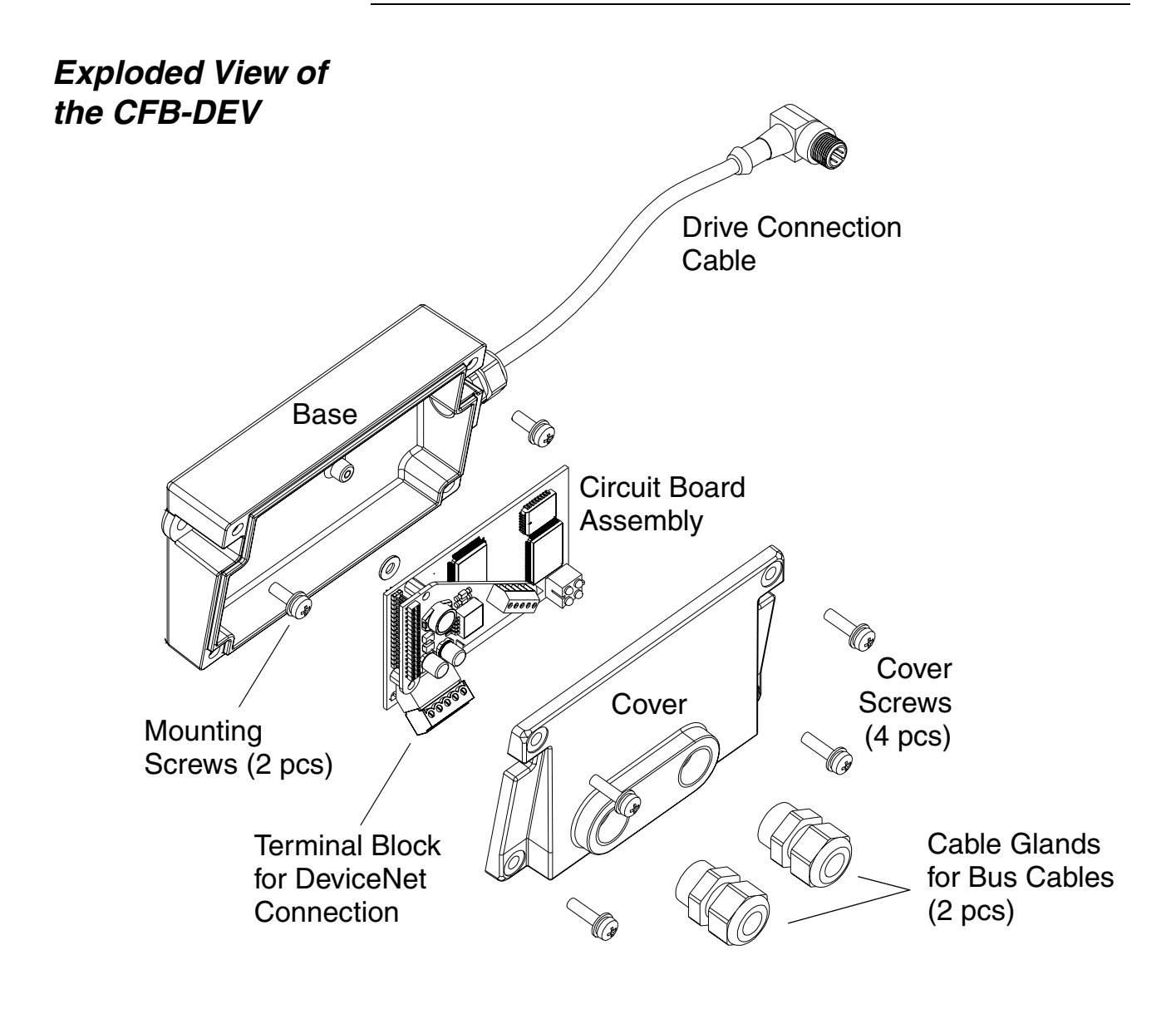

| The CFB-DEV is mounted onto the ACS 160 drive with two screws as shown in the ACS 160 User's Manual. This also provides the earthing of the module housing.                                                                                                    |  |  |  |
|----------------------------------------------------------------------------------------------------|--|--|--|
| The CFB-DEV uses the control panel connector of the drive. (However, leave the CFB-DEV disconnected at this point since the control panel is needed later for setting up the communication parameters.)                                                                                         |  |  |  |
| The CFB-DEV is powered through the drive control panel connector.                                                                                                    |  |  |  |
| The CFB-DEV provides two cable entries for the<br>ncoming and outgoing DeviceNet cables. The cables<br>are connected to a detachable terminal header, which<br>enables the disconnection of the CFB-DEV without<br>nterrupting the data transfer to other devices.                              |  |  |  |
| If only one bus cable is connected, the unused cable entry should be plugged.                                                                                                    |  |  |  |
| To connect the DeviceNet cables, follow this procedure:                                                                                                    |  |  |  |
| <ol> <li>Lead the bus cables to the space where the<br/>ACS 160 and the CFB-DEV are installed in. Arrange<br/>the bus cables as far away from any power cables<br/>as possible. Avoid parallel runs. Use grommets or<br/>cable glands at all cable lead-throughs for<br/>protection.</li> </ol> |  |  |  |
| 2. Remove the cover of the CFB-DEV module. Fasten the cable glands to the cover (if not done already).                                                                                                    |  |  |  |
| <ol> <li>Lead the bus cables through the cable glands and<br/>the cover. Loosen the clamping nuts of the cable<br/>glands if necessary.</li> </ol>                                                                                                    |  |  |  |
| <ol> <li>Detach the terminal header from its receptacle on<br/>the circuit board assembly and make the<br/>connections.</li> </ol>                                                                                                    |  |  |  |
|                                                                                                    |  |  |  |

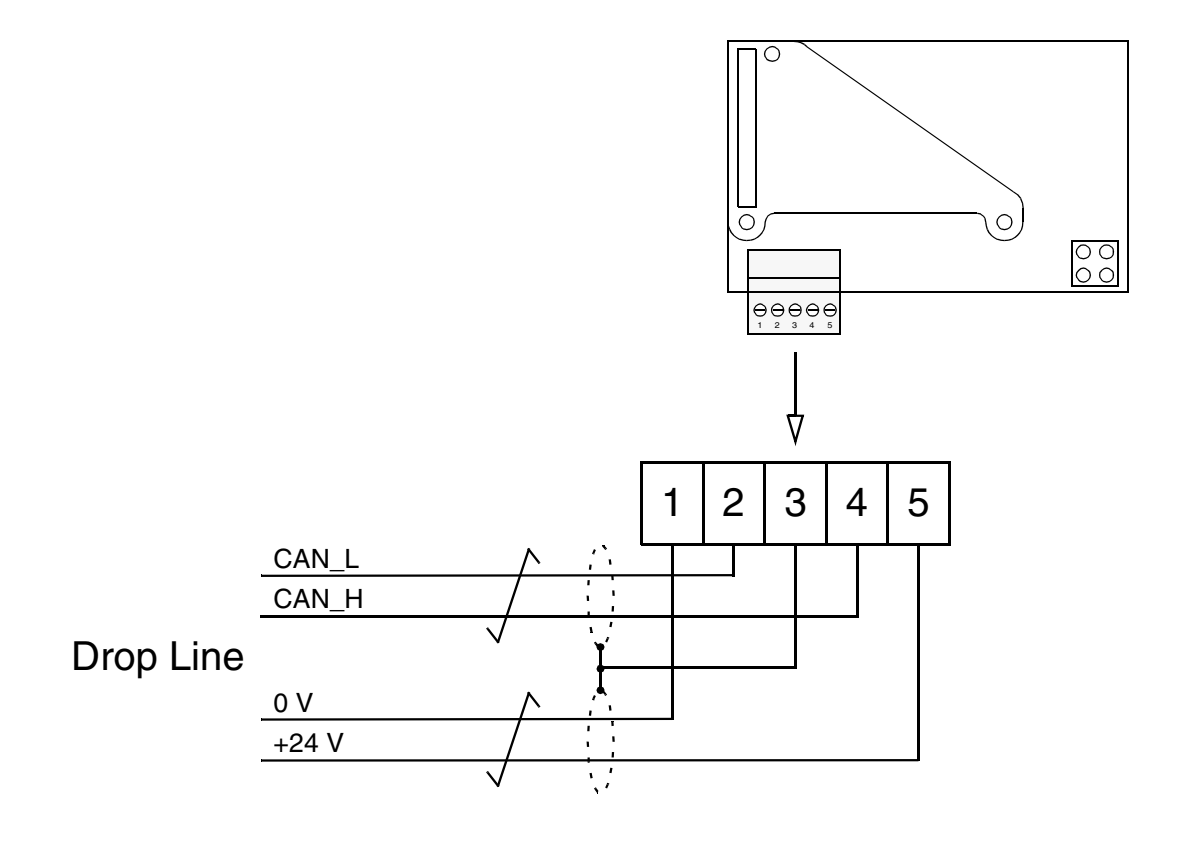

**Bus Connector Terminal Designations** 

| Terminal |        | Description                   |
|----------|--------|-------------------------------|
| 1        | V-     | Power supply negative (0 V)   |
| 2        | CAN_L  | DeviceNet bus signal LOW      |
| 3        | SHIELD | Bus cable screen              |
| 4        | CAN_H  | DeviceNet bus signal HIGH     |
| 5        | V+     | Power supply positive (+24 V) |

- 5. Re-insert the terminal header into its receptacle.
- 6. Replace the cover of the CFB-DEV.
- 7. Tighten the clamping nuts of the cable glands.

DeviceNet Bus<br/>TerminationThe DeviceNet network should be terminated at both<br/>ends of the trunk cable with a 121 ohm, ¼ watt, 1%<br/>metal film resistor. The resistor is to be connected<br/>between the two signal conductors (CAN\_H and<br/>CAN\_L) of the DeviceNet cable.

| Overview                                 | This chapter gives information on configuring the DeviceNet Scanner and the drive for communication through the CFB-DEV DeviceNet Adapter Module.                                                                                                    |
|------------------------------------------|----------------------------------------------------------------------------------------------------|
| <i>Configuring the System</i>            | After the CFB-DEV module has been mechanically and electrically installed, the drive must be prepared for communication with the module and the DeviceNet Scanner.                                                                                                    |
|                                          | Please refer to the Scanner documentation for<br>information on configuring the system for<br>communication with the CFB-DEV. Configuration (EDS)<br>files for the CFB-DEV are available through your local<br>ABB representative.                                              |
| DeviceNet<br>Connection<br>Configuration | The communication between the drive and the<br>CFB-DEV module is configured through drive<br>parameters. As the control panel of the drive and the<br>CFB-DEV share the same connector, the parameters<br>must be set before detaching the panel and connecting<br>the CFB-DEV. |
|                                          | The parameters that configure the CFB-DEV are listed<br>in Table 4-1 below. The alternative selections for these<br>parameters are discussed in more detail below the<br>table.                                                                                                 |
|                                          | <i>Note:</i> After making the necessary parameter adjustments, power down the drive, disconnect the control panel, connect the CFB-DEV, and power up the drive.                                                                                                    |

#### Chapter 4 – Programming

| Table 4-1 | The CFB-DEV | configuration | parameters. |
|-----------|-------------|---------------|-------------|
| 10010 1 1 |             | ooninganadon  | paramotoror |

| Param.<br>No.                    | Parameter Name Alternative Settings |                                                         | Default<br>Setting                    |  |
|----------------------------------|-------------------------------------|---------------------------------------------------------|---------------------------------------|--|
| 5101                             | Module Type                         | <b>0</b> None;; <b>6</b> CFB-DEV;;<br><b>9</b> Other    | 6 CFB-DEV                             |  |
| 5102                             | DeviceNet Fault<br>Mode             | 0 NOT SEL; 1 FAULT;<br>2 CONST SP 7; 3 LAST SPEED       | 0 NOT SEL                             |  |
| 5103                             | User-defined<br>Output Param. 1     | <b>0</b> None;<br><b>19910</b> (ACS 160 Parameter No.)  | 0 None                                |  |
| 5104                             | User-defined<br>Output Param. 2     | <b>0</b> None;<br><b>19910</b> (ACS 160 Parameter No.)  | 0 None                                |  |
| 5105                             | Input Assembly<br>Instance          | <b>0</b> 20; <b>1</b> 21; <b>2</b> 100                  | <b>0</b> 20                           |  |
| 5106 Output Assembly<br>Instance |                                     | <b>0</b> 70; <b>1</b> 71; <b>2</b> 101                  | <b>0</b> 70                           |  |
| 5107                             | Baudrate<br>MacID                   | 125 kbit/s; 250 kbit/s; 500 kbit/s<br>0…63h (See text.) | <b>63</b> (125 kbit/s,<br>MacID = 63) |  |
| 5108                             | Speed Scaling                       | -128127                                                 | 0                                     |  |
| 5109                             | Time Scaling                        | -128127                                                 | 0                                     |  |
| 5110                             | Stop Mode                           | 1 Coast; 2 Ramp                                         | 1 Coast                               |  |

5101 Module Type This parameter must be set to 6.

5102 DeviceNet Defines the action of the module upon a DeviceNet communication error. For further information, see the Fault Mode Control Supervisor Object on page 5-25. 5103 User-defined Source selector for TRANSPARENT assembly, **Output Parameter 1** Instance 101, Actual Value 1. See page 5-9. 5104 User-defined Target selector for TRANSPARENT assembly, **Output Parameter 2** Instance 101, Actual Value 2. See page 5-9. Selects the active instance for transferring data to the 5105 Input drive. See Assembly Object (0x04) starting page 5-5. Assembly Instance

5106 OutputSelects the active instance for transferring data from the<br/>drive. See Assembly Object (0x04) starting page 5-5.5107This parameter defines both the baudrate used for<br/>DeviceNet communication and the node number<br/>(MacID) for the module.

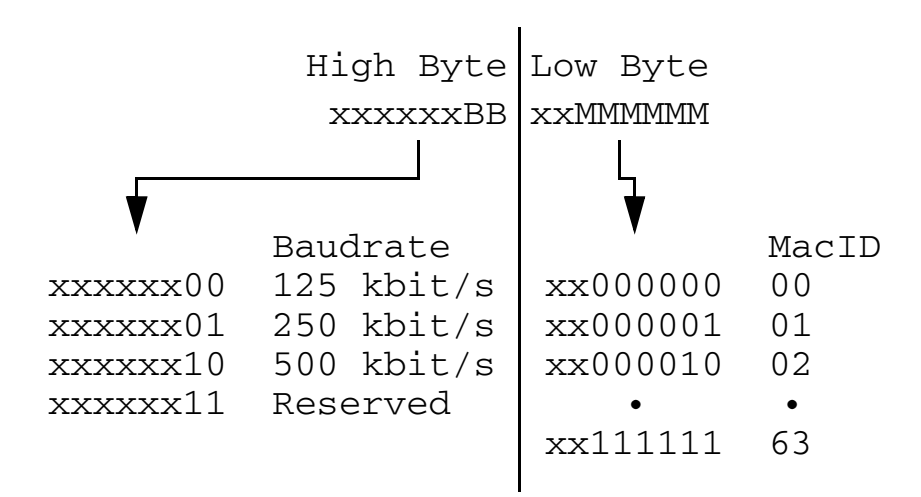

For example, a baudrate of 250 kbit/s and MacID 63 are entered as follows:

```
250 kbit/s \rightarrow xxxxxx01 0000000 = 256
63 \rightarrow xx111111
\rightarrow The value for the parameter is 256 + 63 = 319.
```

- *5108 Speed Scaling* (Not effective with Instances 100/101.) Speed scaling. Scaled speed equals rpm / 2<sup>[value of 5114]</sup>.
  - *5109 Time Scaling* (Not effective with Instances 100/101.) Time scaling. Scaled time equals ms / 2<sup>[value of 5115]</sup>.
    - *5110 Stop Mode* Upon a Stop command, selects whether the drive coasts to stop or decelerates along a pre-defined time ramp. See the *ACS 160 User's Manual,* Parameter Group 21.

Chapter 4 – Programming

#### **Other Parameters**

| Fieldbus<br>Communication                            | Parameters 5204 COMM FAULT TIME and<br>5205 COMM FAULT FUNC define the action taken in<br>the event of a communication error between the<br>CFB-PDP module and the drive.                                                                                                    |
|------------------------------------------------------|----------------------------------------------------------------------------------------------------|
| Control Locations<br>and Actual Signal<br>Selections | The ACS 160 drive can receive control signals from<br>multiple sources (such as the digital and analogue<br>inputs, the control panel, and a fieldbus adapter). The<br>user can separately determine the source for each type<br>of control information, and select which operating data<br>is output as actual signals by the drive. Especially refer<br>to parameter groups 10, 11, 15 and 16 in the ACS 160<br>User's Manual for information on the selection<br>parameters. |

| Overview                     | This chapter describes the DeviceNet communication<br>protocol for the CFB-DEV and the configuration of the<br>scanner. For detailed information on DeviceNet<br>communication, refer to ODVA DeviceNet Specifications<br>Release 2.0. |
|------------------------------|----------------------------------------------------------------------------------------------------|
| Introduction to<br>DeviceNet | DeviceNet is a protocol based on CAN technology. CAN specifies the physical layer interface. DeviceNet specifies the wiring, and the data transfer through CAN.                                                                        |
|                              | The CFB-DEV is a device that acts as a Group 2 Only<br>Server realising the Predefined Master Slave<br>Connection Set functionality. The Offline Connection<br>Set functionality and UCMM are not supported.                           |

#### *Object Modelling and Functional Profiles*

One of the main features of DeviceNet is Object modelling. A group of Objects can be described with a Functional Profile. The CFB-DEV realises the ODVA AC/DC Drive Functional Profile with additional features.

The following Objects are supported by the CFB-DEV:

| OI                                            | Class                |      |
|-----------------------------------------------|----------------------|------|
| DeviceNet Objects                             | 0x01                 |      |
|                                               | Message Router       | 0x02 |
|                                               | DeviceNet            | 0x03 |
|                                               | Assembly             | 0x04 |
|                                               | DeviceNet Connection | 0x05 |
|                                               | Acknowledge Handler  | 0x2B |
| Profile-specific                              | AC/DC                | 0x2A |
| Objects                                       | Control Supervisor   | 0x29 |
|                                               | Motor Data           | 0x28 |
| Vendor-specific<br>Objects CFB-DEV Parameters |                      | 0x64 |

#### Identity Object (0x01)

| Cla | Class Attributes          |          |                                                           |                        |     |                            |           |  |
|-----|---------------------------|----------|-----------------------------------------------------------|------------------------|-----|----------------------------|-----------|--|
| #   | Name                      | Services | Description                                               | Default Min Max        |     | Data Type                  |           |  |
| 1   | Revision                  | Get      | Revision of Identity<br>Object                            | 1                      |     | UINT                       |           |  |
| Ins | stance Attributes         | 6        |                                                           |                        |     |                            |           |  |
| #   | Name                      | Services | Description                                               | Default                | Min | Max                        | Data Type |  |
| 1   | Vendor ID                 | Get      | Identification of vendor                                  |                        | 90  |                            | UINT      |  |
| 2   | Device Type               | Get      | Indication of general type of product                     | 2                      |     |                            | UINT      |  |
| 3   | Product Code              | Get      | Product code                                              | 46                     |     |                            | UINT      |  |
| 4   | Revision                  | Get      | Revision of the item<br>the Identity Object<br>represents | (1,1)                  |     | Array of<br>USINT<br>USINT |           |  |
| 5   | Status                    | Get      | Summary status of<br>device                               | 0 0 255                |     | WORD                       |           |  |
| 6   | Serial Number             | Get      | Serial number of device                                   | N/A                    |     | UDINT                      |           |  |
| 7   | Product Name              | Get      | Information                                               | "ACS 160-<br>DEVS-DEV" |     | SHORT_<br>STRING           |           |  |
| 9   | Config.<br>Consist. Value | Get      | Device configuration                                      | N/A                    |     |                            | UINT      |  |

#### *Message Router Object (0x02)*

| Cla | Class Attributes (0) |                      |                             |           |  |  |
|-----|----------------------|----------------------|-----------------------------|-----------|--|--|
| #   | Name                 | Services             | Description                 | Data Type |  |  |
| 1   | Revision             | Get_Attribute_Single | Revision of Identity Object | UINT      |  |  |

#### Chapter 5 – Communication

#### DeviceNet Object (0x03)

Info

| Class Attributes (0) |                         |          |                               |                                                                                     |         |     |     |              |  |  |
|----------------------|-------------------------|----------|-------------------------------|-------------------------------------------------------------------------------------|---------|-----|-----|--------------|--|--|
| #                    | Name                    | Services | Description                   | escription                                                                          |         |     |     |              |  |  |
| 1                    | Revision                | Get      | Revision of I<br>which the im | evision of DeviceNet Object Class Definition on<br>hich the implementation is based |         |     |     |              |  |  |
| Ins                  | Instance Attributes (1) |          |                               |                                                                                     |         |     |     |              |  |  |
| #                    | Name                    | Service  | S                             | Description                                                                         | Default | Min | Мах | Data<br>Type |  |  |
| 1                    | MacID                   | Get_Attr | ibute_Single                  | Node address                                                                        | —       | 0   | 63  | USINT        |  |  |
| 2                    | Baud Rate               | Get_Attr | ibute_Single                  | Baud rate of device                                                                 | -       | 0   | 2   | USINT        |  |  |
| 3                    | Allocation              | Get_Attr | ibute_Single                  | Allocation choice                                                                   |         | N/A |     | UINT         |  |  |

Master's MacID

## Assembly Object (0x04)

I/O Assembly Instances may also be referred to as Block Transfer of data. Intelligent devices, such as the CFB-DEV, realising a Functional Profile have several objects. Since it is not possible to transmit more than one Object data through a single Connection, it is practical and more efficient to group Attributes from different Objects into a single I/O connection (for example a Polled Connection) using the Assembly Object. The Assembly Object acts as a tool for grouping these attributes.

The Assembly Selections described above are in fact Instances of the Assembly Object Class. The CFB-DEV uses Static Assemblies (in other words, fixed groupings of different object data only). These are predefined and cannot be changed.

The CFB-DEV communicates with the drive mainly using fast cyclic data set communication. The size and meaning of the data transmitted via data sets is predefined. The following tables describe the predefined assembly instances supported by the CFB-DEV. **BASIC SPEED**The BASIC SPEED Assembly is defined by the ODVA**Assembly**AC/DC Drive Profile. The format of the input assemblyis:

| Instance | e 20                        |                |       |          |          |            |      |       |               |      |       |            |
|----------|-----------------------------|----------------|-------|----------|----------|------------|------|-------|---------------|------|-------|------------|
| Byte     | Bit                         | 7              | Bit 6 | Bit      | 5        | Bit 4      |      | Bit 3 | Bit 2         |      | Bit 1 | Bit 0      |
| 0        |                             |                |       |          |          |            |      |       | Fault<br>Rese | et   |       | Run<br>Fwd |
| 1        |                             |                |       |          |          |            |      |       |               |      |       |            |
| 2        | Speed Reference (Low Byte)  |                |       |          |          |            |      |       |               |      |       |            |
| 3        | Speed Reference (High Byte) |                |       |          |          |            |      |       |               |      |       |            |
| Namo     |                             |                |       | Instance |          | Attribute  |      |       |               | Туре |       |            |
| Name     |                             | Cia            | 133   |          | instance |            | Name |       |               | Νι   | ımber | Type       |
| RunFwd   |                             | Control Superv |       | 1        |          | Rı         | un1  |       | 3             |      | BOOL  |            |
| Reset    | Control Superv              |                | 1     |          | Fa       | FaultRst   |      | 12    |               | BOOL |       |            |
| Speed F  | eed Ref AC/DC Drive         |                |       | 1        |          | SpeedRef 8 |      |       | INT           |      |       |            |

The format of the output assembly is:

| Instance           | e 70                           |              |                   |          |       |           |                    |       |         |      |
|--------------------|--------------------------------|--------------|-------------------|----------|-------|-----------|--------------------|-------|---------|------|
| Byte               | Bit 7                          | Bit 6        | Bit               | 5        | Bit 4 | Bit 3     | Bit 2              | Bit 1 | Bit 0   |      |
| 0                  |                                |              |                   |          |       |           | Running<br>Forward |       | Faulted |      |
| 1                  |                                |              |                   |          |       |           |                    |       |         |      |
| 2                  | Speed Actual Value (Low Byte)  |              |                   |          |       |           |                    |       |         |      |
| 3                  | Speed Actual Value (High Byte) |              |                   |          |       |           |                    |       |         |      |
| Nomo               |                                |              |                   | Instance |       | Attribute |                    |       |         | Tuno |
| Name               |                                | 21055        |                   | 1115     | lance | Name      |                    | Nur   | mber    | туре |
| Faulted            | C                              | Control Supe | erv               | 1        |       | Faulted   |                    | 9     |         | BOOL |
| Running<br>Forward | C                              | Control Supe | Superv 1 Running1 |          | g1    | 7         |                    | BOOL  |         |      |
| Speed A            | Act AC/DC Drive 1 SpeedAct 7   |              |                   | INT      |       |           |                    |       |         |      |

*Note:* If the BASIC SPEED assembly is used, it must be ensured that the following settings are in effect:

- External control location selection is set to EXT1, and COMM is selected as the source for EXT1.
- RUN ENABLE signal is taken from the CFB-DEV module . (This is necessary for having an ODVA Drive Profile-compliant control logic.)
- Reference and actual values are scaled correctly both in the drive and in the CFB-DEV.

## **EXTENDED SPEED** The format of the input assembly is: **Assembly**

| Instance | 21    |                             |             |          |          |           |      |       |               |      |                |            |
|----------|-------|-----------------------------|-------------|----------|----------|-----------|------|-------|---------------|------|----------------|------------|
| Byte     | Bit 7 | 7                           | Bit 6       | Bit      | 5        | Bit 4     | В    | it 3  | Bit 2         |      | Bit 1          | Bit 0      |
| 0        |       |                             | NetRef Net  |          | Ctrl     |           |      |       | Fault<br>Rese | t    | Run<br>Reverse | Run<br>Fwd |
| 1        |       |                             |             |          |          |           | •    |       |               |      |                |            |
| 2        | Spe   | ed R                        | eference (l | _ow I    | Byte)    |           |      |       |               |      |                |            |
| 3        | Spe   | Speed Reference (High Byte) |             |          |          |           |      |       |               |      |                |            |
| Nome     |       | Class                       |             | Instance |          | Attribute |      |       |               | Tuno |                |            |
| Name     |       | Cia                         | 33          |          | Instance |           | Name |       | Number        |      | ishe           |            |
| RunFwd   |       | Cor                         | ntrol Super | V        | 1        |           | Run  | 1     |               | 3    |                | BOOL       |
| RunRev   |       | Cor                         | ntrol Super | v        | 1        |           | Run  | 12    |               | 4    |                | BOOL       |
| Reset    |       | Cor                         | ntrol Super | v        | 1        |           | Fau  | ltRst |               | 12   |                | BOOL       |
| NetCtrl  |       | Cor                         | ntrol Super | v        | 1        |           | Net  | Ctrl  |               | 5    |                | BOOL       |
| NetRef   |       | AC/                         | DC Drive    |          | 1        |           | Net  | Ref   |               | 4    |                | BOOL       |
| Speed R  | ef    | AC/                         | DC Drive    |          | 1        |           | Spe  | edRef |               | 8    |                | INT        |

| Instar         | nce 71                   |               |                          |          |             |       |                 |              |                    |         |         |         |  |      |
|----------------|--------------------------|---------------|--------------------------|----------|-------------|-------|-----------------|--------------|--------------------|---------|---------|---------|--|------|
| Byte           | Bit 7                    |               | Bit 6                    | Bit      | 5           | Bit 4 |                 | 3            | Bit 2              |         | Bit 1   | Bit 0   |  |      |
| 0              | At<br>Referer            | nce           | Ref From Ctrl<br>Net Net |          | From        | Ready | / Run<br>/ Reve | ning<br>erse | Running<br>Forward |         | Warning | Faulted |  |      |
| 1              | Drive S <sup>-</sup>     | tate          | !                        |          |             |       |                 |              |                    |         |         |         |  |      |
| 2              | Speed /                  | Actu          | ual Value (Lo            | ow B     | yte)        |       |                 |              |                    |         |         |         |  |      |
| 3              | Speed /                  | Actı          | ual Value (H             | igh E    | Byte)       |       |                 |              |                    |         |         |         |  |      |
| Name           |                          |               | 200                      |          | Inctor      | 200   | Attrib          | ute          |                    |         |         | Type    |  |      |
| name           | class                    |               | iiistai                  |          | Name        | •     |                 | Nu           | mber               | туре    |         |         |  |      |
| Faulte         | d                        | Сс            | ontrol Super             | V        | / 1         |       | 1               |              | Faulte             | ulted 9 |         | 9       |  | BOOL |
| Warni          | ng                       | Сс            | ontrol Super             | V        | 1           |       | Warni           | ng           |                    | 11      |         | BOOL    |  |      |
| Runni<br>Forwa | ng<br>ard                | Co            | ontrol Super             | V        | 1           |       | Running1        |              | 7                  |         | BOOL    |         |  |      |
| Runni<br>Rever | ng<br>se                 | Co            | ontrol Super             | v        | 1           |       | Running2        |              |                    | 8       |         | BOOL    |  |      |
| Ready          | y                        | Сс            | ontrol Super             | V        | 1           |       | Ready           |              |                    | 9       |         | BOOL    |  |      |
| CtrlFr         | rlFromNet Control Superv |               | 1                        |          | CtrlFromNet |       | ət              | 15           |                    | BOOL    |         |         |  |      |
| Drive          | State                    | Сс            | ontrol Super             | Superv 1 |             |       | DriveState      |              |                    | 6       |         | USINT   |  |      |
| RefFr          | omNet                    | AC            | C/DC Drive               |          | 1           |       | RefFromNet      |              | 29                 |         | BOOL    |         |  |      |
| At Re          | f                        | AC/DC Drive 1 |                          | 1        |             | AtRef |                 | 3            |                    | BOOL    |         |         |  |      |
| Speed          | d Act                    | AC            | C/DC Drive               |          | 1           |       | SpeedAct        |              | 7                  |         | INT     |         |  |      |

#### The format of the output assembly is:

*Note:* If the EXTENDED SPEED assembly is used, it must be ensured that the following settings are in effect:

- External control location selection is set to EXT1, and COMM is selected as the source for EXT1.
- RUN ENABLE signal is taken from the CFB-DEV module . (This is necessary for having an ODVA Drive Profile-compliant control logic.)
- Reference and actual values are scaled correctly both in the drive and in the CFB-DEV.

#### TRANSPARENT Assembly

The format of the input assembly is:

| Instance 100                                  |                                                              |                                                                                             |                                                                                                    |                                                                                                    |                                                                                                    |                                                              |                                                                   |
|-----------------------------------------------|--------------------------------------------------------------|---------------------------------------------------------------------------------------------|----------------------------------------------------------------------------------------------------|----------------------------------------------------------------------------------------------------|----------------------------------------------------------------------------------------------------|--------------------------------------------------------------|-------------------------------------------------------------------|
| Bit 7 Bit 6 Bit 5 Bit 4 Bit 3 Bit 2 Bit 1 Bit |                                                              |                                                                                             |                                                                                                    |                                                                                                    |                                                                                                    |                                                              |                                                                   |
| Control Word (Low Byte)                       |                                                              |                                                                                             |                                                                                                    |                                                                                                    |                                                                                                    |                                                              |                                                                   |
| Control Word (High Byte)                      |                                                              |                                                                                             |                                                                                                    |                                                                                                    |                                                                                                    |                                                              |                                                                   |
| *Reference 1 (Low Byte)                       |                                                              |                                                                                             |                                                                                                    |                                                                                                    |                                                                                                    |                                                              |                                                                   |
| *Reference 1 (High Byte)                      |                                                              |                                                                                             |                                                                                                    |                                                                                                    |                                                                                                    |                                                              |                                                                   |
| **Reference 2 (Low Byte)                      |                                                              |                                                                                             |                                                                                                    |                                                                                                    |                                                                                                    |                                                              |                                                                   |
| **Reference 2 (High Byte)                     |                                                              |                                                                                             |                                                                                                    |                                                                                                    |                                                                                                    |                                                              |                                                                   |
|                                               | <b>Bit 7</b><br>Contro<br>Contro<br>*Refe<br>*Refe<br>**Refe | nce 100Bit 7Bit 6Control WordControl Word*Reference 1*Reference 1**Reference 2**Reference 2 | nce 100Bit 7Bit 6Bit 5Control Word (Low EControl Word (High*Reference 1 (Low E*Reference 1 (High E**Reference 2 (Low**Reference 2 (High | nce 100Bit 7Bit 6Bit 5Bit 4Control Word (Low Byte)Control Word (High Byte)*Reference 1 (Low Byte)*Reference 2 (Low Byte)**Reference 2 (Low Byte)**Reference 2 (High Byte) | nce 100Bit 7Bit 6Bit 5Bit 4Bit 3Control Word (Low Byte)Control Word (High Byte)*Reference 1 (Low Byte)*Reference 2 (Low Byte)**Reference 2 (Low Byte)**Reference 2 (High Byte) | nce 100Bit 7Bit 6Bit 5Bit 4Bit 3Bit 2Control Word (Low Byte) | nce 100Bit 7Bit 6Bit 5Bit 4Bit 3Bit 2Bit 1Control Word (Low Byte) |

\*Reference (Speed). This value is available as the fieldbus reference for control location EXT1.

\*\*Reference (%). (Not supported by the ACS 160 firmware at the time of publishing.)

The format of the output assembly is:

| Instar | nce 101                     |                                               |          |         |   |  |  |  |  |
|--------|-----------------------------|-----------------------------------------------|----------|---------|---|--|--|--|--|
| Byte   | Bit 7                       | Bit 7 Bit 6 Bit 5 Bit 4 Bit 3 Bit 2 Bit 1 Bit |          |         |   |  |  |  |  |
| 0      | Status                      | Status Word (Low Byte)                        |          |         |   |  |  |  |  |
| 1      | Status                      | Status Word (High Byte)                       |          |         |   |  |  |  |  |
| 2      | *Actua                      | *Actual Value 1 (Low Byte)                    |          |         |   |  |  |  |  |
| 3      | *Actua                      | *Actual Value 1 (High Byte)                   |          |         |   |  |  |  |  |
| 4      | **Actual Value 2 (Low Byte) |                                               |          |         |   |  |  |  |  |
| 5      | **Actu                      | ial Valu                                      | e 2 (Hig | gh Byte | ) |  |  |  |  |

\*This value is taken from address defined by Parameter 5103.

\*\*This value is taken from address defined by Parameter 5104.

The Control Word and the Status Word The Control Word (CW) is the principal means for controlling the drive from a fieldbus system. It is effective when the drive is in external (remote) control and the controlling commands are received through serial communication channel (set by parameters 1001 EXT1 COMMANDS, 1002 EXT2 COMMANDS and 1102 EXT1/EXT2 SEL).

*Note:* With the ACS 160, fieldbus control is only possible through external control location 1 (EXT1).

The Control Word (detailed in Table 5-1 below) is sent by the fieldbus master station to the drive. The drive switches between its states according to the bit-coded instructions of the Control Word. See also state machine in Figure 5-1.

The Status Word (SW) is a word containing status information, sent by the drive to the master station. The composition of the Status Word is explained in Table 5-3.

*Note:* Operation of Control Word and Status Word conforms to ABB Drives Profile with the exception of Control Word bit #10 (REMOTE\_CMD), which is not used by the ACS 160.

Table 5-1 The Control Word. See also the State machine in Figure 5-1.

| Bit      | Value | Description                                                                                                    |
|----------|-------|----------------------------------------------------------------------------------------------------|
| 0        | 1     | Enter <i>READY TO OPERATE</i>                                                                                                    |
|          | 0     | Emergency OFF. Ramp to stop according to parameter 2203<br>DECELER TIME 1. Enter <i>OFF1 ACTIVE</i> ; proceed to <i>READY TO SWITCH</i><br><i>ON</i> unless other interlocks (OFF2, OFF3) are active. |
| 1        | 1     | Continue operation (OFF2 inactive)                                                                                                    |
|          | 0     | Emergency OFF, coast to stop.<br>Enter <i>OFF2 ACTIVE</i> ; proceed to <i>SWITCH-ON INHIBITED</i> .                                                                                                   |
| 2        | 1     | Continue operation (OFF3 inactive)                                                                                                    |
|          | 0     | Emergency stop. Drive ramps to stop according to parameter 2205 DECELER TIME 2. Enter <i>OFF3 ACTIVE</i> ; proceed to <i>switch-on INHIBITED</i> .                                                    |
| 3        | 0 - 1 | Enter <i>OPERATION ENABLED</i> (Note that also the Run enable signal must be present on a digital input – see parameter 1601 RUN ENABLE.)                                                             |
|          | 0     | Inhibit operation. Enter OPERATION INHIBITED                                                                                                    |
| 4        |       | Unused.                                                                                                    |
| 5        | 1     | Normal operation.<br>Enter <b>RAMP FUNCTION GENERATOR: ACCELERATOR ENABLED</b>                                                                                                    |
|          | 0     | Halt ramping (Ramp Function Generator output held)                                                                                                    |
| 6        | 1     | Normal operation. Enter <b>OPERATING</b>                                                                                                    |
|          | 0     | Force Ramp Function Generator input to zero.                                                                                                    |
| 7        | 0 - 1 | Fault reset (enter <i>switch-on inhibited</i> )                                                                                                    |
|          | 0     | (Continue normal operation)                                                                                                    |
| 8 to 10  |       | Unused                                                                                                    |
| 11       | 1     | Select external control location 2 (EXT2)                                                                                                    |
|          | 0     | Select external control location 1 (EXT1)                                                                                                    |
| 12 to 15 |       | Unused                                                                                                    |

The following example shows how to use the Control Word to start the drive. When the power is connected for the first time, the state of the drive (see the state machine in Figure 5-1) is NOT READY TO SWITCH ON. Control Word is used to step through the state machine states until OPERATING state is reached, meaning that the drive is running and follows the given reference.

#### Table 5-2 Using the Control Word.

| Control Word Value/Description                                                                                                    |
|----------------------------------------------------------------------------------------------------|
| $CW = 0000\ 0000\ 0000\ 0110$ $  \qquad  $ bit 15 bit 0 When this value is written, drive state changes to READY TO SWITCH ON                                                               |
| Wait at least 100 ms before proceeding.                                                                                                    |
| CW = 0000 0000 0000 0111<br>Drive state changes to READY TO OPERATE.                                                                                                    |
| CW = 0000 0000 0000 1111<br>Drive starts, but will not accelerate. Drive state changes to OPERATION<br>ENABLED.                                                                             |
| CW = 0000 0000 0010 1111<br>The ramp function generator (RFG) output is released. Drive state<br>changes to RFG: ACCELERATOR ENABLED.                                                       |
| CW = 0000 0000 0110 1111<br>The ramp function generator (RFG) input is released. Drive state<br>changes to OPERATING. Drive will accelerate to given reference and<br>follow the reference. |
|                                                                                                    |

This example assumes that the ACS 160 is in remote control, that external control place 1 (EXT1) is the active control place (as selected by parameter 1102), and that EXT1 start and stop commands are received through serial communication (parameter 1001).

#### Table 5-3 The Status Word.

| Bit      | Value | Description                                                                                                    |
|----------|-------|----------------------------------------------------------------------------------------------------|
| 0        | 1     | ready to switch on                                                                                                    |
|          | 0     | not ready to switch on                                                                                                 |
| 1        | 1     | ready to operate                                                                                                    |
|          | 0     | off1 active                                                                                                    |
| 2        | 1     | operation enabled                                                                                                    |
|          | 0     | Not ready (OPERATION INHIBITED)                                                                                        |
| 3        | 0 - 1 | fault                                                                                                    |
|          | 0     | No fault                                                                                                    |
| 4        | 1     | OFF2 inactive                                                                                                    |
|          | 0     | OFF2 ACTIVE                                                                                                    |
| 5        | 1     | OFF3 inactive                                                                                                    |
|          | 0     | OFF3 ACTIVE                                                                                                    |
| 6        | 1     | switch-on inhibited                                                                                                    |
|          | 0     |                                                                                                    |
| 7        | 1     | Alarm is active. See Diagnostics section for a list of relevant alarms.                                                |
|          | 0     | No alarm                                                                                                    |
| 8        | 1     | <i>OPERATING.</i> Actual value equals reference value (= is within tolerance limits).                                  |
|          | 0     | Actual value differs from reference value (= is outside tolerance limits)                                              |
| 9        | 1     | Drive control location: REMOTE                                                                                         |
|          | 0     | Drive control location: LOCAL                                                                                          |
| 10       | 1     | The value of first supervised parameter equals to or is greater than supervision limit. Refer to Group 32 Supervision. |
|          | 0     | The value of first supervised parameter is below supervision limit                                                     |
| 11       | 1     | External control location 2 (EXT2) selected                                                                            |
|          | 0     | External control location 1 (EXT1) selected                                                                            |
| 12       | 1     | Run Enable signal received                                                                                             |
|          | 0     | No Run Enable signal received                                                                                          |
| 13 to 15 |       | Unused                                                                                                    |

#### Chapter 5 – Communication

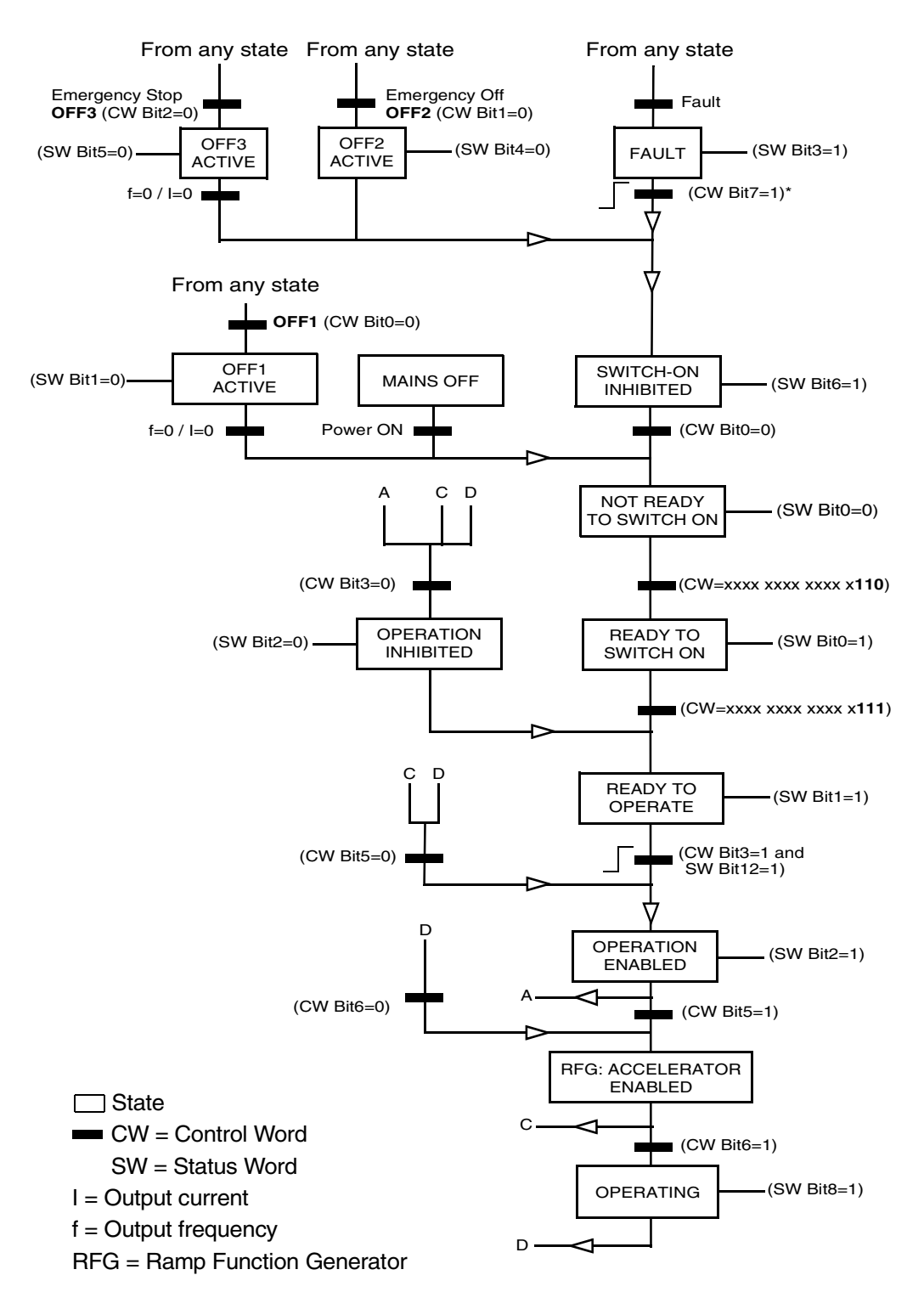

\*This state transition occurs also if the fault is reset from any other source (e.g. digital input).

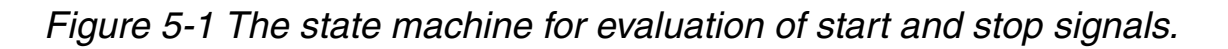

| References | References are 16-bit words comprising a sign bit and a   |
|------------|-----------------------------------------------------------|
|            | 15-bit integer. A negative reference (indicating reversed |
|            | direction of rotation) is formed by calculating the two's |
|            | complement from the corresponding positive reference      |
|            | value.                                                    |

Reference 1 can be used as the frequency reference REF1 for the ACS 160. The signal source of external reference 1 (REF1) must be set to COMM and external control location 1 (EXT1) must be activated. Refer to parameters 1103 EXT REF 1 SELECT and 1102 EXT1/EXT2 SEL.

Reference 2 can be used as the frequency reference REF2 for the ACS 160. The signal source of external reference 2 REF2 must be set to COMM and External control location 2 (EXT2) must be activated. Refer to parameters 1106 EXT REF 2 SELECT and 1102 EXT1/EXT2 SEL.

*Fieldbus References* Fieldbus references are scaled as follows:

Reference 1: 20000 ≙ EXT REF1 MAX (Hz, parameter 1105). Scaling Parameter 1104 EXT REF1 MIN is not used.

Reference 2: 10000 ≙ EXT REF2 MAX (%, parameter 1108). Scaling Parameter 1107 EXT REF2 MIN is not used.

Fieldbus reference is selected by setting a reference selection parameter – 1103 EXT REF1 SELECT or 1106 EXT REF2 SELECT – to COMM, COMM+AI1 or COMM\*AI1. The latter two enable correction of the fieldbus reference using analogue input AI1. The following table explains these selections. Note that the analogue input value is a percentage value (0-100 %) which can be seen in parameter 0118 AI1. When the analogue input is 50 %, the correction is 0. When the input is <50 % (>50 %), the correction reduces (respectively increases) the reference used. Table 5-4 Correcting the fieldbus reference through analogue input.

| Setting          | Effect of Al1 Value on Fieldbus Reference                                                    |
|------------------|----------------------------------------------------------------------------------------------|
| СОММ             | None                                                                                         |
| COMM+AI <b>1</b> | Corrected fieldbus reference = given fieldbus<br>reference + analogue input Al1 value        |
| COMM*AI1         | Corrected fieldbus reference = given fieldbus<br>reference × analogue input Al1 value / 50 % |

**Example** of the effect of Al1 value on fieldbus reference:

Assume that 2008 MAXIMUM FREQ = 50 Hz

Assume that fieldbus reference 1 is 5000 (corresponding to 25 % of full scale) and voltage at Al1 is 3 V (corresponding to 30 % of full scale).

1. If setting COMM+AI1 is used, then corrected fieldbus reference is 25 % + 30 % - 50 % = 5 % or 2.5 Hz.

2. If setting COMM\*AI1 is used, then corrected fieldbus reference is 25 %  $\times$  30 % / 50 % = 15 % or 7.5 Hz.

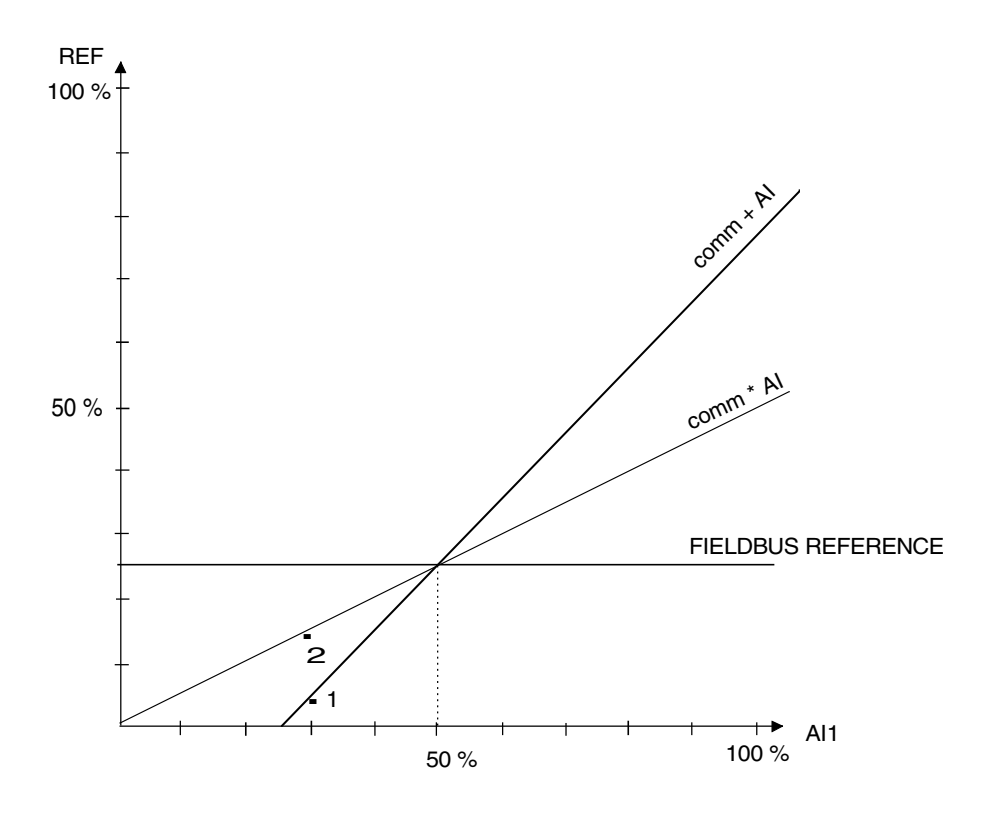

CFB-DEV Installation and Start-up Guide

| Actual Values | Actual values are read-only values containing              |
|---------------|------------------------------------------------------------|
|               | information on the operation of the drive. Actual values   |
|               | are 16-bit words containing sign bit and a 15-bit integer. |
|               | A negative value is given as two's complement of the       |
|               | corresponding positive value.                              |

Actual Value 1 is the actual output frequency. Scaling:  $5000 \triangleq 50 \text{ Hz}$ .

Actual Value 2 is the actual output current. Scaling: 10  $\triangleq$  1 A.

Fault and AlarmThe ACS 160 provides fault and alarm status words for<br/>the external control system. These data words are<br/>accessible only through the serial communication link<br/>but not from the control panel.

Fault and alarm status words are located in parameter group 3. The group also contains copies of the Control Word and Status Word. Group 3 parameters are of read-only type; however, both alarm words can be reset by writing a zero to them.

#### Table 5-5 Fault and alarm status words.

| No  | Name                 | Description                                                                                                    |
|-----|----------------------|----------------------------------------------------------------------------------------------------|
| 301 | MAIN COMMAND<br>WORD | Read-only copy of the Control Word. See Table 5-1.                                                                                                    |
| 302 | MAIN STATUS<br>WORD  | Read-only copy of the Status Word. See Table 5-3.                                                                                                    |
| 305 | FAULT WORD 1         | Fault information. When a fault is active corresponding bit is set. Bit descriptions are given in Table 5-6.                                                  |
| 306 | FAULT WORD 2         | Fault information. When a fault is active, the corresponding bit is set. Bit descriptions are given in Table 5-6.                                             |
| 308 | ALARM WORD 1         | Alarm information. When an alarm is active corresponding<br>bit is set. Bits remain set until whole alarm word is reset by<br>writing 0 to it. See Table 5-7. |
| 309 | ALARM WORD 2         | Alarm information. When an alarm is active corresponding<br>bit is set. Bits remain set until whole alarm word is reset by<br>writing 0 to it. See Table 5-7. |

Table 5-6 Bit descriptions for fault words 1 and 2. See also the Diagnostics section in the ACS 160 User's Manual for more information about faults and fault codes.

| Bit # | Fault Word 1              | Fault Word 2 |
|-------|---------------------------|--------------|
| 0     | Overcurrent               | Underload    |
| 1     | DC overvoltage            | Reserved     |
| 2     | ACS160 overtemperature    | DDCS Link    |
| 3     | Fault current             | Reserved     |
| 4     | Output overload           |              |
| 5     | DC undervoltage           |              |
| 6     | Analogue input 1 fault    |              |
| 7     | Analogue input 2 fault    |              |
| 8     | Motor overtemperature     | Hardware     |
| 9     | Panel loss                | error        |
| 10    | Parameters inconsistent   |              |
| 11    | DC bus ripple too large   | -            |
| 12    | Motor stall               |              |
| 13    | Serial communication loss |              |
| 14    | External fault            |              |
| 15    | Output earth fault        | 1            |

| Bit # | Alarm Word 1                     | Alarm Word 2                  |
|-------|----------------------------------|-------------------------------|
| 0     | Overcurrent controller alarm     | Overload alarm                |
| 1     | Overvoltage controller alarm     | Autorest alarm                |
| 2     | Undervoltage controller<br>alarm | PID sleep alarm               |
| 3     | Direction lock alarm             | Autochange alarm.<br>Reserved |
| 4     | Serial communication loss        | Interlock alarm. Reserved     |
| 5     | Modbus exception                 | Brake resistor overload alarm |
| 6     | Analogue input 1 loss            | Reserved                      |
| 7     | Analogue input 2 loss            |                               |
| 8     | Panel loss                       |                               |
| 9     | ACS 160 overtemperature          |                               |
| 10    | Motor overtemperature            |                               |
| 11    | Underload                        | 7                             |

Table 5-7 Bit descriptions for alarm words 1 and 2. See also the Diagnostics section for more information about alarms and alarm codes.

#### DeviceNet Connection Object (0x05)

| Class Attributes (0) |          |          |                              |           |  |
|----------------------|----------|----------|------------------------------|-----------|--|
| #                    | Name     | Services | Description                  | Data Type |  |
| 1                    | Revision | Get      | Revision of DeviceNet Object | UINT      |  |

| Exp | Explicit Connection Instance (1) |               |                                                                                                    |              |                     |  |  |  |
|-----|----------------------------------|---------------|----------------------------------------------------------------------------------------------------|--------------|---------------------|--|--|--|
| #   | Name                             | Ser-<br>vices | Description                                                                                                    | Range        | Data<br>Type        |  |  |  |
| 1   | State                            | Get           | State of object                                                                                                    | 05<br>Def: 1 | USINT               |  |  |  |
| 2   | Instance Type                    | Get           | Indicates either IO or messaging connection                                                                                                    | 0            | USINT               |  |  |  |
| 3   | Transport Class<br>Trigger       | Get<br>Set    | Defines behaviour of connection                                                                                                    | 0x83         | BYTE                |  |  |  |
| 4   | Produced<br>Connection ID        | Get<br>Set    | Placed in CAN Identifier Field when<br>connection transmits                                                                                                    | N/A          | UINT                |  |  |  |
| 5   | Consumed<br>Connection ID        | Get<br>Set    | CAN Identifier Field value that denotes<br>message to be received                                                                                                    | N/A          | UINT                |  |  |  |
| 6   | Initial Comm<br>Characteristics  | Get<br>Set    | Defines message groups across which<br>productions and consumptions with this<br>Connection occur. Bits 74: Initial<br>Production Characteristics; Bits 30: Initial<br>Consumption Characteristics | N/A          | BYTE                |  |  |  |
| 7   | Produced Conn.<br>Size           | Get<br>Set    | Max number of bytes transmitted across this Connection                                                                                                    | 512          | UINT                |  |  |  |
| 8   | Consumed Conn.<br>Size           | Get<br>Set    | Max number of bytes received across this<br>Connection                                                                                                    | 512          | UINT                |  |  |  |
| 9   | Expected Packet<br>Rate          | Get<br>Set    | Defines timing associated with this<br>Connection                                                                                                    | N/A          | UINT                |  |  |  |
| 12  | Watchdog<br>Timeout Action       | Get<br>Set    | Defines how Inactivity and Watchdog timeouts are handled                                                                                                    | N/A          | USINT               |  |  |  |
| 13  | Produced Conn.<br>Path Length    | Get<br>Set    | No. of bytes in the produced_<br>connection_path length attribute                                                                                                    | 0            | UINT                |  |  |  |
| 14  | Produced Conn.<br>Path           | Get<br>Set    | Application Object producing data on this<br>connection                                                                                                    | 0            | Array of<br>USINT   |  |  |  |
| 15  | Consumed Conn.<br>Path Length    | Get<br>Set    | No. of bytes in the consumed_<br>connection_path length attribute                                                                                                    | 0            | UINT                |  |  |  |
| 16  | Consumed Conn.<br>Path           | Get<br>Set    | Specifies the Application Objects that are to receive the data consumed by this Connection Object                                                                                                  | N/A          | Array of<br>01 UINT |  |  |  |

| Pol | Polled I/O Connection Instance (2) |               |                                                                                                    |                                             |                   |  |  |  |
|-----|------------------------------------|---------------|----------------------------------------------------------------------------------------------------|---------------------------------------------|-------------------|--|--|--|
| #   | Name                               | Ser-<br>vices | Description                                                                                                    | Range                                       | Data<br>Type      |  |  |  |
| 1   | State                              | Get           | State of object                                                                                                    | 04<br>Def: 1                                | USINT             |  |  |  |
| 2   | Instance Type                      | Get           | Indicates either IO or messaging connection                                                                                                    | 01<br>Def: 0                                | USINT             |  |  |  |
| 3   | Transport Class<br>Trigger         | Get<br>Set    | Defines behaviour of connection                                                                                                    | N/A                                         | BYTE              |  |  |  |
| 4   | Produced<br>Connection ID          | Get<br>Set    | Placed in CAN Identifier Field when<br>connection transmits                                                                                                    | N/A                                         | UINT              |  |  |  |
| 5   | Consumed<br>Connection ID          | Get<br>Set    | CAN Identifier Field value that denotes message to be received                                                                                                    | N/A                                         | UINT              |  |  |  |
| 6   | Initial Comm<br>Characteristics    | Get<br>Set    | Defines message groups across which<br>productions and consumptions with this<br>Connection occur. Bits 74: Initial<br>Production Characteristics; Bits 30:<br>Initial Consumption Characteristics | N/A                                         | BYTE              |  |  |  |
| 7   | Produced Conn.<br>Size             | Get<br>Set    | Max number of bytes transmitted across this Connection                                                                                                    | 0…I/O In<br>Length<br>Def: I/O In<br>Length | UINT              |  |  |  |
| 8   | Consumed Conn.<br>Size             | Get<br>Set    | Max number of bytes received across this Connection                                                                                                    | 0…I/O Out<br>Length<br>Def: I/O Out<br>Len. | UINT              |  |  |  |
| 9   | Expected Packet<br>Rate            | Get<br>Set    | Defines timing associated with this<br>Connection                                                                                                    | N/A                                         | UINT              |  |  |  |
| 12  | Watchdog<br>Timeout Action         | Get<br>Set    | Defines how Inactivity and Watchdog timeouts are handled                                                                                                    | N/A                                         | USINT             |  |  |  |
| 13  | Produced Conn.<br>Path Len.        | Get<br>Set    | No. of bytes in the produced_<br>connection_path length attribute                                                                                                    | 3                                           | UINT              |  |  |  |
| 14  | Produced Conn.<br>Path             | Get<br>Set    | Application Object producing data on this connection                                                                                                    | 0x62 0x37<br>0x31                           | Array of<br>USINT |  |  |  |
| 15  | Consumed Conn.<br>Path Len.        | Get<br>Set    | No. of bytes in the consumed_<br>connection_path length attribute                                                                                                    | 3                                           | UINT              |  |  |  |
| 16  | Consumed Conn.<br>Path             | Get<br>Set    | Specifies the Application Objects that<br>are to receive the data consumed by this<br>Connection Object                                                                                            | 0x62 0x32<br>0x31                           | Array of<br>UINT  |  |  |  |

| Cha | Change of State/Cyclic (4) (Acknowledged) |               |                                                                                                    |                                        |                   |  |  |  |
|-----|-------------------------------------------|---------------|----------------------------------------------------------------------------------------------------|----------------------------------------|-------------------|--|--|--|
| #   | Name                                      | Ser-<br>vices | Description                                                                                                    | Range                                  | Data<br>Type      |  |  |  |
| 1   | State                                     | Get           | State of object                                                                                                    | 1                                      | USINT             |  |  |  |
| 2   | Instance Type                             | Get           | Indicates either IO or messaging<br>connection                                                                                                    | 0…1<br>Def: 1                          | USINT             |  |  |  |
| 3   | Transport Class<br>Trigger                | Get<br>Set    | Defines behaviour of connection                                                                                                    | N/A                                    | BYTE              |  |  |  |
| 4   | Produced Connection<br>ID                 | Get<br>Set    | Placed in CAN Identifier Field when<br>connection transmits                                                                                                    | N/A                                    | UINT              |  |  |  |
| 5   | Consumed<br>Connection ID                 | Get<br>Set    | CAN Identifier Field value that denotes message to be received                                                                                                    | N/A                                    | UINT              |  |  |  |
| 6   | Initial Comm<br>Characteristics           | Get<br>Set    | Defines message groups across which<br>productions and consumptions with this<br>Connection occur. Bits 74: Initial<br>Production Characteristics; Bits 30:<br>Initial Consumption Characteristics | N/A                                    | BYTE              |  |  |  |
| 7   | Produced Conn. Size                       | Get<br>Set    | Max number of bytes transmitted across this Connection                                                                                                    | 0                                      | UINT              |  |  |  |
| 8   | Consumed Conn.<br>Size                    | Get<br>Set    | Max number of bytes received across this Connection                                                                                                    | 0                                      | UINT              |  |  |  |
| 9   | Expected Packet Rate                      | Get<br>Set    | Defines timing associated with this Connection                                                                                                    | 0<br>0xFFFF<br>Def: 0                  | UINT              |  |  |  |
| 12  | Watchdog Timeout<br>Action                | Get<br>Set    | Defines how Inactivity and Watchdog timeouts are handled                                                                                                    | N/A                                    | USINT             |  |  |  |
| 13  | Produced Conn. Path Len.                  | Get<br>Set    | No. of bytes in the produced_<br>connection_path length attribute                                                                                                    | 03<br>Def: 0                           | UINT              |  |  |  |
| 14  | Produced Conn. Path                       | Get<br>Set    | Application Object producing data on this connection                                                                                                    | Min: 0<br>Def:<br>20 66 24<br>01 30 03 | Array of<br>USINT |  |  |  |
| 15  | Consumed Conn.<br>Path Len.               | Get<br>Set    | No. of bytes in the consumed_<br>connection_path length attribute                                                                                                    | 4                                      | UINT              |  |  |  |
| 16  | Consumed Conn.<br>Path                    | Get<br>Set    | Specifies the Application Objects that<br>are to receive the data consumed by this<br>Connection Object                                                                                            | 0x62 0x32<br>0x31                      | Array of<br>UINT  |  |  |  |
| 17  | Production Inhibit<br>Time                | Get<br>Set    | Defines the minimum time between new data production. Required for I/O Client Connections                                                                                                    | 0                                      | UINT              |  |  |  |

#### Acknowledge Handler Object (0x2B)

| Cla | Class Attributes (0) |          |                                                                                                |           |  |  |  |
|-----|----------------------|----------|------------------------------------------------------------------------------------------------|-----------|--|--|--|
| #   | Name                 | Services | Description                                                                                    | Data Type |  |  |  |
| 1   | Revision             | Get      | Revision of DeviceNet Object Class<br>Definition on which implementation is based              | UINT      |  |  |  |
| 2   | Max<br>Instance      | Get      | Maximum instance number of an object<br>currently created in this class level of the<br>device | UINT      |  |  |  |

| Ins | Instance Attributes (1)         |               |                                                                                                    |                   |                                                        |  |  |
|-----|---------------------------------|---------------|----------------------------------------------------------------------------------------------------|-------------------|--------------------------------------------------------|--|--|
| #   | Name                            | Ser-<br>vices | Description                                                                                                    | Range             | Data<br>Type                                           |  |  |
| 1   | Acknowledge<br>Timer            | Get<br>Set    | Time to wait for acknowledge before resending                                                                                                   | 165535<br>Def: 16 | UINT                                                   |  |  |
| 2   | Retry Limit                     | Get<br>Set    | Number of acknowledge timeouts before<br>informing producing application of a<br>Retry_Limit_Reached event                                      | 0255<br>Def: 1    | USINT                                                  |  |  |
| 3   | COS Producing<br>Conn. Instance | Get<br>Set    | ID of conn. instance containing the path<br>of the producing I/O application object<br>which is to be notified of Acknowledge<br>Handler events | N/A               | UINT                                                   |  |  |
| 4   | Ack List Size                   | Get           | Max number of members in Ack List<br>0 = Dynamic                                                                                                | N/A               | BYTE                                                   |  |  |
| 5   | Ack List                        | Get           | List of active conn. instances receiving<br>acknowledgements<br>Format: No. of members followed by list<br>of Conn. Instance IDs                | N/A               | BYTE<br>ARRAY<br>OF:<br>USINT                          |  |  |
| 6   | Data with Ack<br>Path List Size | Get           | Max number of members in Data with<br>Ack Path List<br>0 = Dynamic                                                                              | N/A               | BYTE                                                   |  |  |
| 7   | Data with Ack<br>Path List      | Get           | List of conn. instance/consuming<br>application object pairs. Used to forward<br>data received with acknowledgement                             | N/A               | BYTE<br>Array of<br>UINT<br>USINT<br>Array of<br>USINT |  |  |

#### AC/DC Object (0x2A)

| Cla | Class Attributes (0) |          |                                                                                   |           |  |  |  |
|-----|----------------------|----------|-----------------------------------------------------------------------------------|-----------|--|--|--|
| #   | Name                 | Services | Description                                                                       | Data Type |  |  |  |
| 1   | Revision             | Get      | Revision of DeviceNet Object Class<br>Definition on which implementation is based | UINT      |  |  |  |

| Inst | Instance Attributes (1) |               |                                                                                                    |              |  |  |
|------|-------------------------|---------------|----------------------------------------------------------------------------------------------------|--------------|--|--|
| #    | Name                    | Ser-<br>vices | Description                                                                                                    | Data<br>Type |  |  |
| 3    | At Reference            | Get           | Actual frequency equals reference (ie. is within tolerance limits)                                                                                                    | BOOL         |  |  |
| 4    | NetRef                  | Get<br>Set    | If drive parameter $1103 = 8$ , then NetRef = 1.<br>Otherwise NetRef = 0.                                                                                                    | BOOL         |  |  |
| 6    | Drive Mode              | Get           | Drive mode of module. Always to be set to 0.<br>0 = Vendor-specific mode; 1 = Open loop speed<br>(Frequency); 2 = Closed loop speed control; 3 =<br>Torque control; 4 = Process control; 5 = Position<br>control | UINT         |  |  |
| 7    | Speed Actual            | Get           | Corresponds to drive parameter 0102                                                                                                    | INT          |  |  |
| 8    | SpeedRef                | Get<br>Set    | Corresponds to drive parameter 0111                                                                                                    | INT          |  |  |
| 17   | Output Voltage          | Get           | Corresponds to drive parameter 0109                                                                                                    | INT          |  |  |
| 18   | AccelTime               | Get<br>Set    | Corresponds to drive parameter 2202                                                                                                    | UINT         |  |  |
| 19   | DecelTime               | Get<br>Set    | Corresponds to drive parameter 2203                                                                                                    | UINT         |  |  |
| 20   | LowSpdLimit             | Get<br>Set    | Corresponds to drive parameter 1104                                                                                                    | INT          |  |  |
| 21   | HighSpeedLimit          | Get<br>Set    | Corresponds to drive parameter 1105                                                                                                    | UINT         |  |  |
| 22   | Speed Scale             | Get<br>Set    | Internal in CFB-DEV                                                                                                    | USINT        |  |  |
| 28   | Time Scale              | Get<br>Set    | Internal in CFB-DEV                                                                                                    | USINT        |  |  |

#### *Control Supervisor Object (0x29)*

| Cla | Class Attributes (0) |          |                                                                                   |           |  |  |  |
|-----|----------------------|----------|-----------------------------------------------------------------------------------|-----------|--|--|--|
| #   | Name                 | Services | Description                                                                       | Data Type |  |  |  |
| 1   | Revision             | Get      | Revision of DeviceNet Object Class<br>Definition on which implementation is based | UINT      |  |  |  |

| Ins | Instance Attributes (1) |               |                                                                                                  |              |  |
|-----|-------------------------|---------------|--------------------------------------------------------------------------------------------------|--------------|--|
| #   | Name                    | Ser-<br>vices | Description                                                                                      | Data<br>Type |  |
| 3   | Run 1                   | Get<br>Set    | Internal in CFB-DEV                                                                              | BOOL         |  |
| 4   | Run 2                   | Get<br>Set    | Internal in CFB-DEV                                                                              | BOOL         |  |
| 5   | Net Control             | Get<br>Set    | If drive parameters 1001 = 10 and 1102 = 8, then<br>Net Control = 1.                             | BOOL         |  |
| 6   | State                   | Get           | 1 = Start-up; 2 = Not ready; 3 = Ready; 4 = Enabled;<br>5 = Stopping; 6 = FaultStop; 7 = Faulted | UINT         |  |
| 7   | Running1                | Get           | Internal in CFB-DEV                                                                              | BOOL         |  |
| 8   | Running2                | Get           | Internal in CFB-DEV                                                                              | BOOL         |  |
| 10  | Faulted                 | Get           | If Status Word bit $3 = 1$ , then Faulted = 1. Otherwise Faulted = 0.                            | BOOL         |  |
| 12  | FaultRst                | Get<br>Set    | Internal in CFB-DEV                                                                              | BOOL         |  |
| 15  | CtlFromNet              | Get           | If drive parameter 1001 = 10, then CtIFromNet = 1.<br>Otherwise CtIFromNet = 0.                  | BOOL         |  |
| 16  | DNFaultMode             | Get<br>Set    | See drive parameter 5205 COMM FAULT FUNC                                                         | UINT         |  |

#### Run/Stop Event Matrix

| Run/Stop Event Matrix |                   |               |          |  |  |
|-----------------------|-------------------|---------------|----------|--|--|
| RunFwd                | RunRev            | Trigger Event | Run Type |  |  |
| 0                     | 0                 | Stop          | N/A      |  |  |
| $0 \rightarrow 1$     | 0                 | Run           | RunFwd   |  |  |
| 0                     | $0 \rightarrow 1$ | Run           | RunRev   |  |  |
| $0 \rightarrow 1$     | $0 \rightarrow 1$ | No Action     | N/A      |  |  |
| 1                     | 1                 | No Action     | N/A      |  |  |
| $1 \rightarrow 0$     | 1                 | Run           | RunRev   |  |  |
| 1                     | $1 \rightarrow 0$ | Run           | RunFwd   |  |  |

#### State Transition Diagram

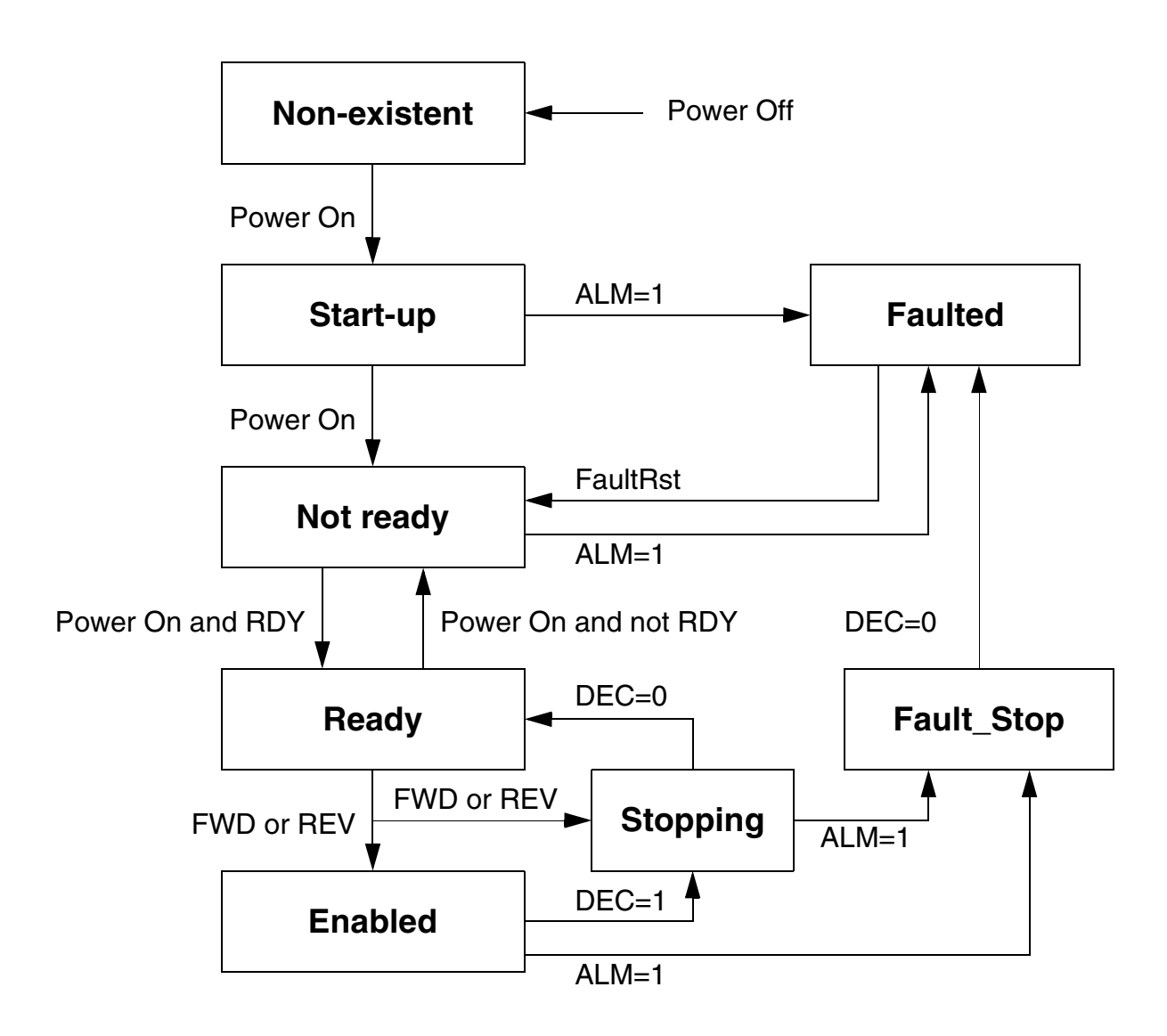

#### *Motor Data Object (0x28)*

| Class Attributes (0) |          |          |                                                                                   |           |
|----------------------|----------|----------|-----------------------------------------------------------------------------------|-----------|
| #                    | Name     | Services | Description                                                                       | Data Type |
| 1                    | Revision | Get      | Revision of DeviceNet Object Class<br>Definition on which implementation is based | UINT      |

| Instance Attributes (1) |               |               |                                                                                                    |                                    |              |
|-------------------------|---------------|---------------|----------------------------------------------------------------------------------------------------|------------------------------------|--------------|
| #                       | Name          | Ser-<br>vices | Description                                                                                          | Range                              | Data<br>Type |
| 3                       | Motor Type    | Get           | 7 = Squirrel Cage Induction Motor                                                                    | 7                                  | UINT         |
| 6                       | Rated Current | Get           | Rated stator current from motor<br>nameplate. Corresponds to drive<br>parameter 9906 MOTOR NOM CURR. | See<br>ACS 160<br>User's<br>Manual | UINT         |
| 7                       | Rated Voltage | Get           | Rated base voltage from motor<br>nameplate. Corresponds to drive<br>parameter 9905 MOTOR NOM VOLT.   | See<br>ACS 160<br>User's<br>Manual | UINT         |

| CFB-DEV          | The Instance Attributes in this Object are the        |
|------------------|-------------------------------------------------------|
| Parameter Object | parameters of the ACS 160, numbered 0102 to 9910.     |
| (0x64)           | See the ACS 160 User's Manual for a complete listing. |

Chapter 5 – Communication

| Overview                | This chapter gives diagnostic information for finding out<br>the root causes and corrections to the most common<br>problems with the CFB-DEV module.                     |
|-------------------------|----------------------------------------------------------------------------------------------------|
| CFB-DEV Status<br>Codes | This Status parameter indicates the status of the DeviceNet module.                                                                                                    |
|                         | <b>SELF TEST</b><br>The module is initialising and performing self-test.                                                                                                 |
|                         | <b>NO CONNECT</b><br>The module has completed its power-up sequence, and<br>is waiting for a DeviceNet Scanner or the Manager<br>software to establish a connection.     |
|                         | <b>CONNECTED</b><br>The DeviceNet module is connected and<br>communicating with a DeviceNet Scanner or Manager<br>software.                                              |
|                         | <b>TIME-OUT</b><br>The DeviceNet Scanner has stopped communicating<br>with the CFB-DEV. The Scanner might have been<br>powered down.                                     |
|                         | <i>Note:</i> Timeout is only observed with I/O connections (Poll, Bit-strobe, COS/Cyclic) and not with explicit messaging connection.                                    |
|                         | <b>DUP. MAC ERR</b><br>The module has observed another device with the<br>same MAC ID in the network. Change the MAC ID value<br>and switch the module power off and on. |

#### **BUS OFF**

The module has detected an error on the DeviceNet wire physical communication, and is disconnected. To clear this state, switch the module power off and on.

#### COM. ERROR

Some other communication error (receive buffer overflow for example) has been detected by the module. Try switching the module power off and on. Also check the connections and increase Scanner interscan cycles.

#### WRONG ASMBLY

The drive does not support the chosen I/O assembly. See the I/O assembly selection parameter settings.

# Status LEDsThere are three status LEDs on the CFB-DEV, labelled<br/>DDCS, NS (Network Status) and MS (Module Status).<br/>The LEDs are bicolour (green/red) with white diffused<br/>lens.

The LED indications are as follows:

| LED  | Mode              | Description                                                             |
|------|-------------------|-------------------------------------------------------------------------|
|      | Off               | Not powered                                                             |
|      | Flashing<br>Green | DDCS initialisation in progress                                         |
| DDCS | Green             | DDCS communication established                                          |
|      | Flashing<br>Red   | DDCS communication errors                                               |
|      | Red               | <ul> <li>DDCS communication failed, or</li> <li>Module fault</li> </ul> |

|    | Off                   | Not on-line/Not powered:<br>• Not powered (see <i>MS</i> LED), or<br>• Dup_MAC_ID test not completed<br>yet                                                                                            |
|----|-----------------------|----------------------------------------------------------------------------------------------------|
|    | Flashing<br>Green     | <ul> <li>On-line, but without connections in the established state:</li> <li>Dup_MAC_ID test completed but no established connections to other nodes, or</li> <li>Not allocated to a master</li> </ul> |
| NS | Green                 | Link OK. On-line with connections in the established state. Allocated to a master                                                                                                    |
|    | Flashing<br>Red       | One or more connections are in timed-out state                                                                                                    |
|    | Red                   | Critical link failure. The module has<br>detected an error that has rendered<br>it incapable of communicating on the<br>network (Duplicate MAC ID, or Bus-<br>off)                                     |
|    | Off                   | Not powered                                                                                                    |
| MS | Flashing<br>Green     | Stand-by. Module needs<br>commissioning due to incomplete or<br>incorrect configuration. E.g. wrong<br>assembly selected                                                                               |
|    | Green                 | Operating in a normal condition                                                                                                    |
|    | Red                   | Unrecoverable fault                                                                                                    |
|    | Flashing<br>Red–Green | Self test in progress                                                                                                    |

#### Installation Problems

Verify all the connections on the module:

- DeviceNet and power cables are connected to terminal blocks X1 and X2 as described in Chapter 3.
- DeviceNet power cable (if used) has sufficient 24 V d.c. regulated power connected to it.

#### Chapter 6 – Fault Tracing

| Drive Setup                  | The fieldbus parameter group is not shown on the panel:                                                                                                    |
|------------------------------|----------------------------------------------------------------------------------------------------|
|                              | <ul> <li>Enable the CFB-DEV by setting the corresponding<br/>drive parameter.</li> </ul>                                                                             |
|                              | The CFB-DEV is using default values:                                                                                                    |
|                              | • Verify that the fieldbus parameter group is set up correctly. If so, turn off and on the power to the CFB-DEV. This makes the module re-read its setup parameters. |
|                              | Drive actual values can be read, but the control commands (start/stop or reference) do not go through:                                                               |
|                              | <ul> <li>Check that the control location parameters of the<br/>drive are set to use the CFB-DEV as the source of<br/>the required command.</li> </ul>                |
|                              | <ul> <li>Check that the drive is in REMOTE control.</li> </ul>                                                                                                    |
| PLC<br>Programming           | The PLC program is beyond ABB Drives support.<br>Contact the manufacturer for assistance.                                                                            |
| Scanner Fault<br>Indications | Refer to scanner documentation. The latest revision is available at Allen-Bradley internet homepage <i>http://www.ab.com</i> .                                       |

Fieldbus LinkCompatible Devices: Any ODVA compliant DeviceNet<br/>scanner supporting Poll - Response and/or Bit - Strobe<br/>commands to Class-2 Only Slaves

Medium: Shielded, twisted pair RS485 cable

- Termination: 121  $\Omega$ , 1%, Metal Film, 1/4 W
- DeviceNet Cables: YR-29790 (Thick DeviceNet Cable) YR-29832 (Thin DeviceNet Cable)
- Maximum Bus Length: 1200 m

Topology: Multi-drop

Serial Communication Type: Asynchronous, half Duplex

Transfer Rate: 125, 250 or 500 kBit/s

Protocol: DeviceNet

## CFB-DEVEnclosure: Cast aluminium, dimensions $124 \times 79 \times 42$ mm (without cable glands)

Degree of Protection: IP65

Mounting: Onto ACS 160 drive

Settings: Via drive interface (control panel)

#### **Connectors:**

 One Phoenix Contact MC1,5/5-ST-3,81 (5-pole, cross-section 1.5 mm<sup>2</sup> max.) screw terminal block for fieldbus connection:

| Terminal |        | Description                   |
|----------|--------|-------------------------------|
| 1        | V-     | Power supply negative (0 V)   |
| 2        | CAN_L  | DeviceNet bus signal LOW      |
| 3        | SHIELD | Bus cable screen              |
| 4        | CAN_H  | DeviceNet bus signal HIGH     |
| 5        | V+     | Power supply positive (+24 V) |

#### General:

 Complies with EMC Standards EN 50081-1 and EN 50082-2

| Operation                     | The following conditions apply to stationary use of the module.                                                                                                    |                                                                                       |  |  |
|-------------------------------|----------------------------------------------------------------------------------------------------|---------------------------------------------------------------------------------------|--|--|
|                               | <b>Installation Site Altitude:</b> 0 to 2000 m above sea level.<br>If the installation site is higher than 2000 m above sea<br>level, please contact your local ABB representative for<br>further information. |                                                                                       |  |  |
|                               | Temperature: -10 to +50 °C                                                                                                    |                                                                                       |  |  |
|                               | <b>Contamination Levels (IEC 721-3-3):</b><br>Chemical gases: Class 3C3<br>Solid particles: Class 3S3                                                                                                    |                                                                                       |  |  |
|                               | Sinusoidal Vibration<br>(IEC 721-3-3, 2nd Edition 1994-12):<br>Max 3 mm (2 to 9 Hz)<br>Max 10 m/s <sup>2</sup> (9 to 200 Hz)                                                                                   |                                                                                       |  |  |
|                               | <b>Shock (IEC 721-3-3, 2nd Edition 1994-12):</b><br>Max 250 m/s <sup>2</sup> , 6 ms                                                                                                    |                                                                                       |  |  |
| Storage and<br>Transportation | The following conditions apply to storage and transportation of the module in the protective package.                                                                                                    |                                                                                       |  |  |
|                               | Temperature: -40 to +70 °C                                                                                                    |                                                                                       |  |  |
|                               | <b>Contamination Lev</b><br>Storage:                                                                                                    | <b>vels (IEC 721-3-3):</b><br>Chemical gases: Class 1C2<br>Solid particles: Class 1S3 |  |  |
|                               | Transportation:                                                                                                    | Chemical gases: Class 2C2<br>Solid particles: Class 2S2                               |  |  |
|                               | <b>Shock (IEC 721-3-3</b><br>Max 300 m/s <sup>2</sup> , 18 n                                                                                                    | <b>3, 2nd Edition 1994-12):</b><br>ns                                                 |  |  |

Appendix B – Ambient Conditions

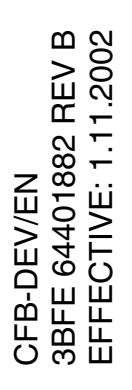

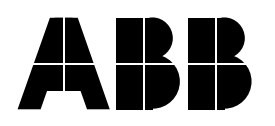

#### **ABB Oy**

AC Drives P.O.Box 184 FIN-00381 Helsinki FINLAND Telephone: +358 10 22 11 Fax: +358 10 22 22681 Internet: www.abb.com

#### ABB Inc.

Drives 16250 West Glendale Drive New Berlin, WI 53151 USA Telephone: 262 785-3200 800 243-4384 Fax: 262 780-5135